# Integração Estado Fornecedor

# Manual do Usuário

Versão 1.2.5 - dezembro de 2023

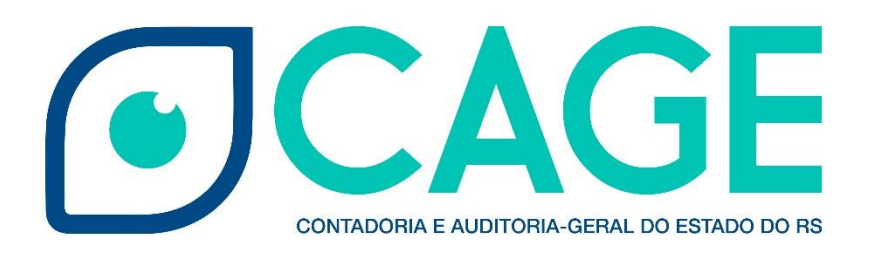

# <u>Sumário</u>

| 1. IN | TRODUÇÃO AO IEF                                        | 3   |
|-------|--------------------------------------------------------|-----|
| 1.1.  | Informações Gerais                                     | 3   |
| 1.2.  | Solicitação de Acesso                                  | 4   |
| 1.3.  | Telas e Menus                                          | 5   |
| 1.4.  | Legislação                                             | 8   |
| 1.5.  | Regras Gerais                                          | 8   |
| 1.6.  | Administração                                          | 10  |
| 2.    | MENU ÁGUA E ENERGIA                                    | 11  |
| 2.1.  | Instalações – Informações Gerais                       | 11  |
| 2.2.  | Instalações-Reconhecimento                             | 14  |
| 2.3.  | Instalações - Alteração de Unidade Orçamentária (U.O.) | 19  |
| 2.4.  | Instalações - Rejeição                                 | 20  |
| 2.6.  | Contas – Informações Gerais                            | 21  |
| 2.7.  | Contas - Ateste                                        | 26  |
| 2.8.  | Contas - Rejeição                                      | 29  |
| 3.    | MENU SERVIÇOS                                          | 30  |
| 3.1.  | Chaves de Serviço – Informações Gerais                 | 30  |
| 3.2.  | Chaves de Serviço - Reconhecimento                     | 30  |
| 3.3.  | Faturas - Informações Gerais                           | 36  |
| 3.4.  | Faturas - Ateste                                       | 41  |
| 3.5.  | Faturas - Rejeição                                     | 43  |
| 3.6.  | Faturas - Campo Local Cliente                          | 44  |
| 4.    | CADASTRO MANUAL DE CONTAS                              | 41  |
| 4.1.  | Informações Gerais                                     | 44  |
| 4.2.  | Cadastramento de Contas não Transmitidas               | 46  |
| 4.3.  | Ateste de Contas Inconsistentes                        | 48  |
| 5.    | CONCILIAÇÃO                                            | 47  |
| 6.    | CONSULTAS                                              | .48 |
| 6.1.  | Contas                                                 | .50 |
| 6.2.  | Instalações                                            | 53  |
| 7.    | PERGUNTAS FREQUENTES - FAQ                             | 54  |

#### 1. INTRODUÇÃO AO IEF

#### 1.1. Informações Gerais

O Integração Estado Fornecedor (IEF) é um módulo integrante do Sistema de Finanças Públicas do Estado – FPE, que objetiva a automação do processo de recebimento e ateste dos documentos credores emitidos a partir da execução dos contratos firmados entre os Órgãos e Entidades com fornecedores de serviços, proporcionando melhor gerenciamento e controle das contas públicas.

Sua origem está baseada na dificuldade que havia na conciliação das contas devidas aos grandes fornecedores do Estado (água, luz, telefonia e demais serviços). No processo antigo, realizado através da inclusão manual de documento credor no módulo Execução da Despesa, o controle era feito individualmente pelos gestores de contratos e fiscais em cada órgão/entidade, carecendo de uma ferramenta que centralizasse as informações e organizasse os dados, fornecendo informações gerenciais dos dados de faturas e instalações contratadas. Esse cenário contribuiu para o aumento do passivo com débitos de valores de contas e juros devidos por não pagamento em dia faturas.

Atualmente o módulo IEF administra as instalações e contas dos fornecedores de água, energia elétrica e serviços de Tecnologia da Informação, no entanto receberá melhorias para que possa administrar também as contas de telefonia e demais serviços contratados com grandes fornecedores.

O processo via IEF é totalmente eletrônico e garante a integridade dos dados uma vez que ninguém pode alterar os dados das faturas, exceto o próprio fornecedor e correção de dados de faturas inconsistentes em conformidade com o disposto no item 4. Cadastramento Manual de Contas. Os órgãos, secretarias, fundações e autarquias também se desoneram do envio de processos para recolher o ateste dos usuários finais.

Vantagens da utilização do IEF

Para os Órgãos/Entidades:

- possibilita abertura de processo único por fornecedor e exercício;
- controle eletrônico das situações das instalações e faturas;
- ateste eletrônico das faturas;
- notificações enviadas aos atestadores do recebimento de faturas no sistema;
- conciliação eletrônica das contas não reconhecidas automaticamente.

Para os Fornecedores:

- retorno dos pagamentos realizados por código de barras;
- retorno em relatórios da situação das faturas emitidas contra os Órgãos e Entidades;

- possibilidade de não envio das faturas pelo correio.

#### 1.2. <u>Solicitação de Acesso</u>

Para ter acesso ao FPE, é necessário ter um ID e senha cadastrada no ambiente SOE-WEB. Além disso, é necessário possuir acesso a um "Perfil" específico, que define o conjunto de ações que um usuário estará autorizado a executar nos módulos do sistema FPE.

O <u>Administrador do sistema SOE-WEB</u> em cada órgão é o responsável por cadastrar ID e senha no SOE-WEB e solicitar, ao administrador do sistema FPE, um determinado Perfil aos usuários daquele órgão.

Portanto, para quem nunca acessou o sistema FPE e não possui ID de acesso, o primeiro passo é **solicitar ao administrador de sistema** <u>do seu órgão</u> um ID e senha do SOE-WEB **e indicar qual o** Perfil desejado para que sejam então solicitadas as autorizações.

Cadastradas matrícula e senha de acesso, para logar no FPE, deve-se:

- 1. Acessar o endereço <u>https://fpe.intra.rs.gov.br/;</u>
- 2. Preencher as informações:

Organização (exemplo, secretaria da fazenda=SF); Matrícula/ID (fornecida pelo administrador SOE <u>do órgão</u>); Senha (fornecida pelo administrador SOE <u>do órgão</u>).

| fpe           |   |
|---------------|---|
| Identificação |   |
|               |   |
|               |   |
|               | • |
|               |   |
|               |   |
|               |   |
| PROCERGS      | , |

| Identifique-s  | e para ace  | essar o s   | ite          |        |
|----------------|-------------|-------------|--------------|--------|
| Organizacional | E-mail      | Docum       | ento Identif | ïcação |
| Organização:   | sf          |             |              |        |
| Matrícula:     | 39500770    | 1           |              |        |
| Senha:         |             |             |              |        |
|                |             | ок          | Limpar       |        |
|                |             |             |              | Ajuda  |
|                | GS SOE - Co | ntrole de / | Acesso e Seg | urança |

3. Apertar no botão [OK].

O IEF é administrado pela Subsecretaria e Contadoria e Auditoria Geral do Estado (CAGE/SEFAZ) por meio da sua Divisão de Tecnologia da Informação (DTI).

#### 1.2.1. Perfis do IEF

O módulo IEF possui 4 perfis que deverão ser solicitados conforme a responsabilidade atribuída a cada usuário em conformidade com a organização administrativa do Órgãos/Entidade.

O acesso deve ser solicitado ao responsável, no órgão ou entidade, pelas solicitações de acesso de perfis FPE, conforme Manual do módulo Controle de Acessos.

 RECONHECEDOR DE INSTALAÇÕES IEF: se destina ao usuário que administra os contratos de adesão ou contratos administrativos firmados entre órgãos públicos e fornecedores, para o fornecimento de serviços de telefonia, tecnologia da informação ou demais serviços abrangidos pelo módulo IEF. Esse usuário normalmente pertence à área administrativa responsável pela gestão dos contratos com os diversos fornecedores do órgão.

- ATESTADOR DE CONTAS IEF: O perfil "atestador" é para o usuário designado para a fiscalização do contrato, que será o responsável pela conferência e ateste das faturas de serviços de tecnologia, água e energia, consumos de contratos transversais e cadastramento manual de faturas, condição necessária para a geração do documento credor eletrônico que será liquidado e pago. O fiscal de contratos é o representante da Administração, em conformidade com o disposto no art. 3 do Decreto nº 52.215/2014.

- CONCILIADOR IEF: é utilizado pelos usuários que farão a conciliação manual das contas do IEF com as que estão na Execução da Despesa. Este perfil será fornecido aos Contadores e Auditores Seccionais e aos Contadores da Administração Indireta.

- **CONSULTA IEF:** permite ao usuário apenas consultar as informações no módulo IEF, não permitindo qualquer tipo de ação adicional. Normalmente os Auditores e Gestores recebem esse perfil.

#### 1.3. <u>Telas e Menus</u>

Após realizar login no sistema FPE, é mostrada a TELA INICIAL, onde existe o QUADRO DE AVISOS do sistema. Neste quadro, são divulgadas informações RELEVANTES para os diversos usuários do FPE, portanto é sempre necessário e imprescindível ler as informações constantes no quadro de avisos. Além dos avisos, a tela inicial também possui algumas ferramentas e atalhos localizados na barra inferior, como visto na imagem abaixo.

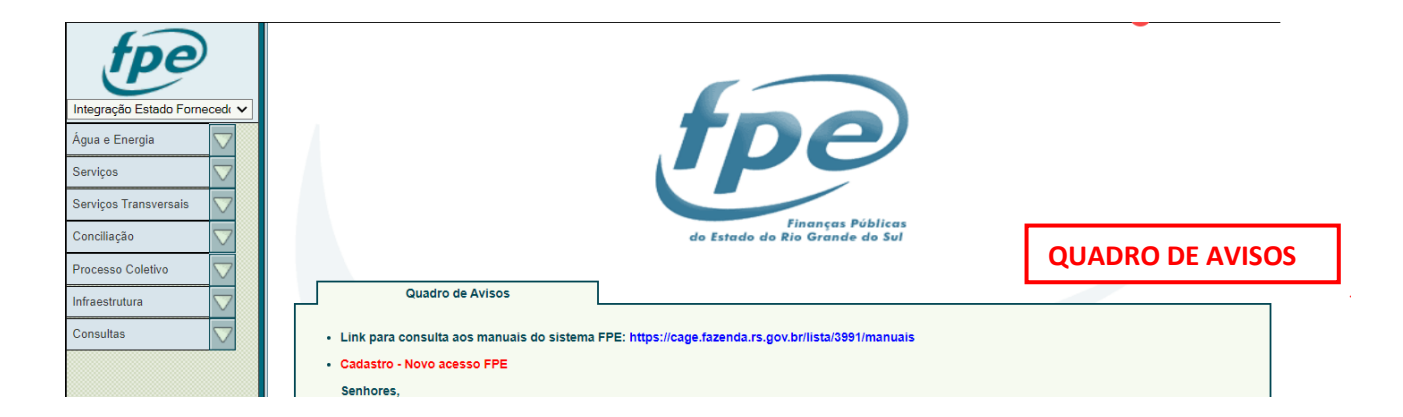

Na parte esquerda da tela, existe um menu suspenso ("drop-down"), onde são mostrados os MÓDULOS do sistema aos quais o usuário possui acesso. Conforme imagem abaixo:

| Íntegração Estado Fornecedi         Água e Energia         Serviços         Serviços Transversais         Conciliação         Processo Coletivo         Infraestrutura                                                                                                    | Quadro de Avisos                                                                                 |
|----------------------------------------------------------------------------------------------------|--------------------------------------------------------------------------------------------------|
| Consultas 🗸                                                                                                    | Link para consulta aos manuais do sistema FPE: https://cage.fazenda.rs.gov.br/lista/3991/manuais |
| Contabilidade<br>Contabilidade Custos<br>Contratos<br>Convénios e Contratos Repasse<br>DIRF<br>Execução Despesa<br>Infraestrutura<br>Integração Estado Fornecedor<br>Movimentação Financeira<br>Orçamento<br>Panejamento Financeiro<br>Programação Exec Financeira<br>Receita<br>SIAC | MÓDULOS DO FPE.                                                                                  |
|                                                                                                    | Quadro de Avisos                                                                                 |
|                                                                                                    |                                                                                                  |

Ao selecionar um módulo do FPE da lista mostrada acima, o sistema irá trazer o **MENU DE OPÇÕES do módulo selecionado**. Por exemplo, ao escolher o módulo Integração Estado Fornecedor, o sistema traz o menu mostrado abaixo:

| Integração Estado Forme    | cedi                | ~        |                                          |                                                          |
|----------------------------|---------------------|----------|------------------------------------------|----------------------------------------------------------|
| Água e Energia<br>Servicos | $\bigtriangledown$  | <b>L</b> | STA DE MENUS                             | Ipe                                                      |
| Serviços Transversais      | $\overline{\nabla}$ | T        |                                          |                                                          |
| Conciliação                | $\nabla$            |          |                                          | do Estado do Rio Grande do Sul                           |
| Processo Coletivo          | $\nabla$            |          |                                          | -                                                        |
| Infraestrutura             | $\nabla$            |          | Quadro de Avisos                         |                                                          |
| Consultas                  | $\bigtriangledown$  |          | Link para consulta aos manuais do sistem | a FPE: https://cage.fazenda.rs.gov.br/lista/3991/manuais |

Ao clicar em um dos menus da lista, o sistema abre as opções existentes para aquele menu. Por exemplo, ao clicar no menu [Água e Energia], o sistema traz a lista de opções abaixo:

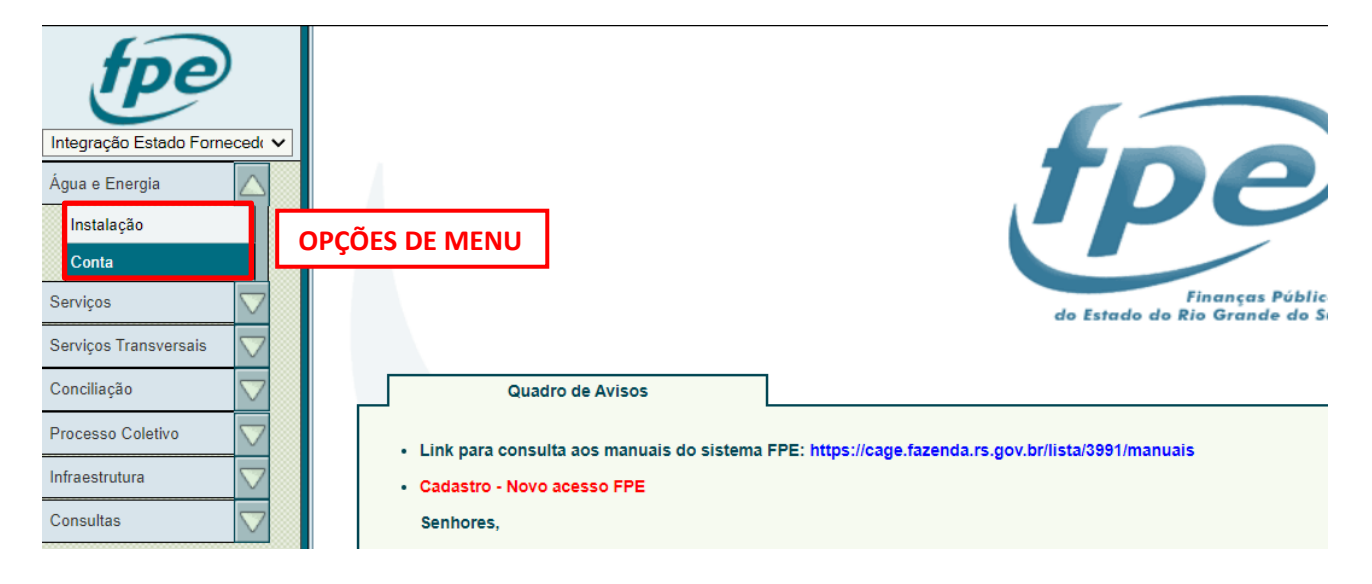

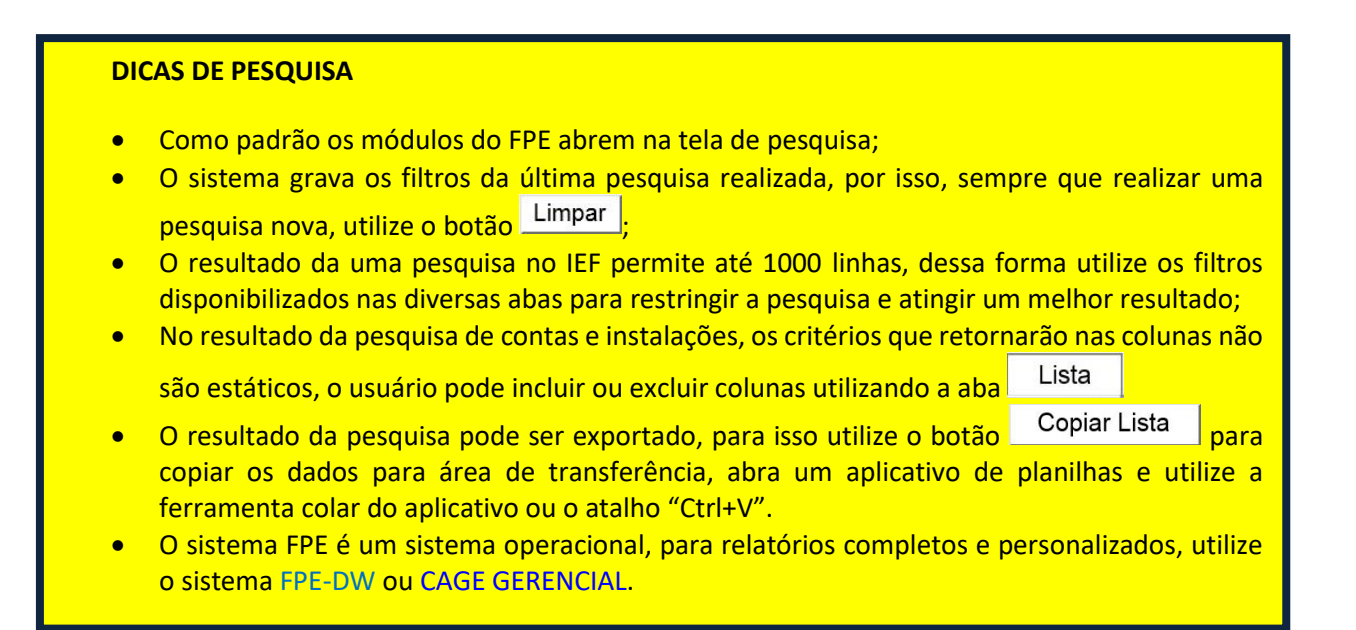

#### 1.4. Legislação

#### A legislação base que ampara o sistema é a seguinte:

- Decreto nº 47.264, de 10 de junho de 2010 - Institui o módulo Integração Estado Fornecedor;

- Instrução Normativa CAGE nº 04, de 23 de agosto de 2010 – Regulamenta o módulo Integração Estado Fornecedor;

- Instrução Normativa CAGE nº 03, de 16 de junho de 2014 – dispensa anexação do documento físico de cobrança do fornecedor nos processos de liquidação de despesas com ateste no módulo IEF.

- Decreto nº 56.662 de 19 de setembro de 2022 que dispõe sobre a arrecadação do Imposto de Renda incidente na fonte de que trata o art. 157, inciso I, da Constituição Federal, nos pagamentos a pessoas jurídicas efetuados por órgãos, autarquias e fundações instituídas e mantidas pelo Estado.

#### Outras normas importantes para usuários do sistema IEF:

- Informação CAGE/DEO 64/2001 – responsabilidade do Estado perante os contratos de adesão para fornecimento de serviços de energia elétrica;

- Parecer GQ – 170 da Advocacia Geral da União – responsabilidade dos entes públicos frente a cobrança de multas e juros aplicados pelas concessionárias de serviços públicos.

#### 1.5. <u>Regras Gerais</u>

#### Menu Água e Energia

- <u>Submenu Instalação</u>: é um objeto agrupador de contas, no qual o usuário pode consultar os dados cadastrais básicos do contrato de adesão enviados pelo fornecedor, conforme registro de sua base de dados; administrar o aceite ou rejeição de novas instalações e alterações nas instalações vigentes; e manter o cadastro de seus respectivos centros de custos e atestadores. As informações das instalações também podem ser acessadas em aba específica de contas acessadas no menu Contas;
- <u>Submenu Conta</u>: as ações do usuário que envolvam o objeto conta devem ser realizadas neste submenu. Os atestadores devem utilizar esse submenu para localizar, analisar e atestar ou rejeitar as contas sob sua responsabilidade. As informações das contas também podem ser acessadas em aba específica de instalações abertas no menu Instalações.

#### Menu Serviços

 <u>Submenu Fatura</u>: as ações do usuário que envolvam o objeto fatura devem ser realizadas neste submenu. Os atestadores devem utilizar esse submenu para localizar, analisar e atestar ou rejeitar as faturas sob sua responsabilidade. As informações das faturas também podem ser acessadas em aba específica de chaves de serviços nos contratos cadastrados no módulo contratos de terceiros do sistema FPE.

#### Menu Serviços Transversais

- <u>Submenu Chave de Serviço</u>: é um objeto agrupador das faturas de serviços, disponibilizado em aba específica nos contratos cadastrados no módulo contratos de terceiros do FPE, para cadastramento dos centros de custos e atestador das faturas vinculadas. As informações das faturas podem ser acessadas em aba específica em cada chave de serviço. No IEF o atestador de faturas transversais possui permissão para atualizar os dados da chave de serviço para os consumos de sua competência.
- <u>Submenu Ateste Consumo</u>: as ações do usuário que envolvam o objeto consumo de serviços transversais devem ser realizadas neste submenu. Os atestadores devem utilizar esse submenu para localizar, analisar e atestar ou rejeitar os consumos sob sua responsabilidade;
- <u>Submenu Fatura</u>: as ações do usuário que envolvam o objeto faturas de serviços transversais devem ser realizadas neste submenu. Os atestadores devem utilizar esse submenu para localizar, analisar e atestar ou rejeitar as faturas de contratos transversais sob sua responsabilidade.

Todas informações relativas às contas, instalações e chaves de serviço são enviadas periodicamente pelos fornecedores, em arquivos preenchidos conforme layout definido nos anexos da Instrução Normativa CAGE nº 04/2010.

Se o arquivo estiver corretamente preenchido, o sistema recebe as informações; se não estiver corretamente preenchido, o sistema pode rejeitar o arquivo, ou processar e apontar inconsistências em contas ou instalações.

O prazo limite para transmissão das faturas é o previsto em normas, estabelecidas pelas agências reguladoras das concessionárias de serviços públicos, e em contratos administrativos, para os demais serviços.

Os fornecedores são orientados a transmitir na mesma data que disponibilizam as contas em outros meios, exigidos pela legislação do setor, no entanto, alguns fornecedores optam por transmitir os arquivos ao módulo IEF em datas diversas, desde que respeitado o prazo limite entre a disponibilidade e o vencimento.

#### ATENÇÃO!!

Desde que obedecidos os prazos limites para apresentação das faturas por outros meios, o fornecedor não possui a obrigação legal de enviar as faturas eletrônicas para o módulo IEF concomitantemente com a disponibilização nos demais meios. Exemplo de cargas de arquivos recebidos pelo IEF:

| - | jeiçao por |            |       |          |     |                              |
|---|------------|------------|-------|----------|-----|------------------------------|
|   |            | 19/05/2015 | AES   |          | 9   | AESDIEFAES150519051041.TXT   |
|   |            | 18/05/2015 | CEE   |          | 101 | CEEDIEFCEE150515145755.txt   |
|   |            | 16/05/2015 | RGE   |          | 1   | RGEDIEFRGE150515051158.TXT   |
|   |            | 16/05/2015 | COR C | Com erro | 129 | CORDIEFCOR20150515000000.txt |

#### Rejeição por erro no arquivo.

#### Arquivo processado com inconsistências:

| Número Conta        | Situação             | Competência | Data<br>Vencimento | Valor Total Conta | Sigla<br>Fornecedor |
|---------------------|----------------------|-------------|--------------------|-------------------|---------------------|
| 204193              | Dados Inconsistentes | 07/2015     | 24/07/2015         | R\$ 133,15        | CEEE                |
| 201506009003440     | Dados Inconsistentes | 06/2015     | 13/07/2015         | <b>R\$</b> 93,48  | AES                 |
| 1000198761572015060 | Dados Inconsistentes | 06/2015     | 22/06/2015         | R\$ 78,09         | COR                 |

O arquivo é disponibilizado para operação no FPE até o primeiro dia útil seguinte ao recebimento pela PROCERGS.

- O administrador do módulo (DTI/CAGE) é responsável por acompanhar o recebimento dos arquivos e solicitar a correção de arquivos rejeitados.
- Os reconhecedores de instalações e chaves de serviços (Gestão de Contratos) são responsáveis por manter as informações de centros de custos e atestadores atualizadas, e nas situações que permitam o ateste pelo fiscal.
- O fiscal do contrato (atestador) é responsável pelo acompanhamento, controle e ateste das contas e faturas e diligências, junto ao fornecedor, quando observar que há faturas inconsistentes ou não transmitidas nos prazos devidos.

## 1.6. Administração

O Módulo Integração Estado Fornecedor é administrado pela Divisão de Tecnologia da Informação da Contadoria e Auditoria Geral do Estado (DTI/CAGE).

Para dúvidas, sugestões ou relatos de erros de sistema, abrir demanda para o endereço <u>dti.cage@sefaz.rs.gov.br</u>, com o assunto "Integração Estado Fornecedor – (dúvida, erro ou sugestão)". O formulário deve conter *printscreens* das telas do sistema mostrando o erro e demais dados, e a descrição detalhada da operação realizada e o problema.

#### 2. MENU ÁGUA E ENERGIA

#### 2.1. Instalações – Informações Gerais

Por meio do menu instalação, podem ser realizadas consultas e administração das instalações pertencentes aos Órgãos e Entidades do Estado do Rio Grande do Sul.

O principal critério de pesquisa das Instalações é o "Grupo Situação" com sua respectiva "Situação":

<u>Grupo Situação Cadastradas</u>: As instalações que estiverem nesse grupo são instalações geradas pela funcionalidade do cadastro manual de faturas, utilizada nos casos que o fornecedor não transmitiu tempestivamente as faturas ou de fornecedores que não aderiram ao sistema.

|                 | Gerais  | Avançados                                          | Específicos | Lista |    |
|-----------------|---------|----------------------------------------------------|-------------|-------|----|
| Grupo Situação: |         | Cadastrada<br>Pendentes<br>Reconheci<br>Rejeitadas | as<br>das   | •     |    |
| Si              | tuação: | Cadastrad                                          | а           |       | *  |
|                 |         |                                                    |             |       | Ψ. |

<u>Grupo Situação Pendentes</u>: As instalações que estiverem nesse grupo demandam uma ação do responsável uma vez que, enquanto perdurar a situação, <u>não permitirá o ateste</u> das contas pendentes.

| Gerais A        | Avançados Específicos Lista                               |  |
|-----------------|-----------------------------------------------------------|--|
| Grupo Situação: | Cadastradas  Pendentes Reconhecidas Rejeitadas            |  |
| Situação:       | Alterada<br>Nova<br>Inconsistente<br>Alteração de Sistema |  |
|                 | ×                                                         |  |

#### Situações:

- <u>Alterada</u> → nessa situação estão as instalações que um dia já foram reconhecidas e posteriormente receberam alteração de alguma informação cadastral pelo fornecedor. A alteração vem descrita no campo observação da tela da instalação. A ação a ser feita nesse caso é reconhecer novamentea instalação.

- <u>Nova</u>  $\rightarrow$  nessa situação estão as instalações que nunca foram reconhecidas pelo usuário ou mesmo as que foram reconhecidas por engano e posteriormente passaram pelo procedimento de "Cancelamento de Reconhecimento". A **ação** a ser feita nesse caso é reconhecer a instalação.

- Inconsistente → nessa situação estão as instalações que um dia já foram ou não reconhecidas e que posteriormente houve alteração de algum campo pelo fornecedor fazendo com que houvesse campo(s) inconsistente(s) ou nulo(s). A causa da inconsistência estará descrita no campo observação da tela da instalação. A ação a ser feita nesse caso é identificar o problema junto ao fornecedor buscando a correção da falha.

- <u>Alteração de sistema</u> → nessa situação estão as instalações que foram alteradas por alguma atualização feita no IEF por parte dos administradores do módulo. A **ação** a ser feita nesse caso é reconhecer a instalação.

<u>Grupo Situação Reconhecidas</u>: as instalações que estiverem nesse grupo <u>permitem o ateste</u> das contas e demandarão uma ou mais ações dos responsáveis conforme o caso.

| Gerais A        | Avançados Específicos                                     | Lista                                     |   |
|-----------------|-----------------------------------------------------------|-------------------------------------------|---|
| Grupo Situação: | Cadastradas<br>Pendentes<br>Reconhecidas<br>Rejeitadas    | •                                         |   |
| Situação:       | Reconhecida<br>Reconhecida com Res<br>Reconhecida com Res | ssalva<br>ssalva por Alteração no Sistema | * |
|                 |                                                           |                                           | - |

#### Situações:

- Reconhecida  $\rightarrow$  nessa situação estão as instalações regulares com as informações reconhecidas pelo usuário responsável.

- Reconhecida com Ressalva  $\rightarrow$  nessa situação estão as instalações reconhecidas, nas quais o usuário responsável apontou uma ou mais inconsistências em informações que não comprometem o

recebimento e ateste das contas emitidas pelo fornecedor. A **ação** a ser feita é **solicitar a correção** das informações inconsistentes ao fornecedor.

- <u>Reconhecida com Ressalva por Alteração de Sistema</u> → nessa situação estão as instalações que foram alteradas por alguma atualização feita no IEF por parte dos administradores do mesmo em dados que não comprometem a emissão a ateste das contas geradas. Nesse caso o administrador orientará o procedimento para correção e/ou novo reconhecimento conforme o caso.

<u>Grupo Situação Rejeitadas</u>: neste grupo estão as situações que permitem ser atribuídas manualmente pelo usuário conforme ocorram alterações nas situações das instalações sob sua responsabilidade. As instalações que estiverem nesse grupo <u>não permitem o ateste</u> das contas.

|    | Gerais       | Avançados                                       | Específicos                                                          | Lista                                           |
|----|--------------|-------------------------------------------------|----------------------------------------------------------------------|-------------------------------------------------|
| G  | rupo Situaçã | o:<br>Reconhe<br>Releitada                      | es<br>cidas<br>IS                                                    |                                                 |
| Si | tuação:      | Dados da<br>Instalaçã<br>Instalaçã<br>Instalaçã | i instalação inc<br>o Desativada<br>o não pertence<br>o não pertence | corretos<br>e ao Estado<br>e ao Órgão/Entidade. |

#### Situações:

 - Dados da instalação incorretos → nessa situação estão as instalações que foram rejeitadas por apresentarem inconsistências nos dados que <u>comprometem o ateste de contas</u>. O motivo deve ser descrito no campo Observação. A ação a ser feita nesse caso é demandar ao fornecedor a correção das inconsistências.

- Instalação Desativada  $\rightarrow$  nessa situação estão as instalações cujos contratos de adesão foram rescindidos e <u>não permite o ateste de contas</u>.

- Instalação não pertence ao Estado → nessa situação estão as instalações que foram rejeitadas por não corresponder a um contrato de adesão entre o fornecedor e o Estado e não permitem o ateste de contas. Normalmente ocorre nos casos de instalações enviadas por erro do fornecedor ao preencher o arquivo da carga. A ação a ser feita nesse caso é informar o erro ao fornecedor.

- Instalação não pertence ao Órgão/Entidade → nessa situação estão as instalações que pertencem ao Estado, mas foram enviadas em arquivos com os dados cadastrais de órgão ou Entidade diverso do contratado. Esse erro no arquivo da carga normalmente ocorre nos casos de alteração de

titularidade entre Órgãos e Entidades do Estado. A **ação** a ser feita nesse caso é o Órgão/Entidade titular oficiar o fornecedor para atualização de dados cadastrais.

#### 2.2. Instalações-Reconhecimento

<u>Reconhecer uma instalação</u> significa que o usuário está confirmando para o sistema que a instalação pertence ao órgão a que ele está vinculado, ou seja, que existe um contrato de adesão em vigor entre o órgão e o fornecedor.

O processo de reconhecimento da instalação exige que o usuário vincule um ou mais centros de custo e responsáveis. Durante o reconhecimento, o usuário precisa avaliar todas as informações apresentadas na instalação.

O reconhecimento pode ser com ressalva, disponibilizando para o usuário o campo observação da instalação. Nesse caso, as faturas/contas podem ser atestadas sem problemas. Essa funcionalidade foi criada para que pequenas divergências nos dados das instalações não impeçam a utilização do IEF.

O campo observação, se preenchido corretamente, serve para dar condições a outros usuários de compreender o problema que há com aquela instalação. Este estado não deve ser mantido após a solução do problema. <u>A instalação deve ter como objetivo estar sempre como reconhecida sem nenhuma ressalva.</u>

Para reconhecer uma instalação, o responsável deve acessar o módulo Integração Estado Fornecedor, menu Água e Energia, submenu Instalação, selecionar o Grupo Situação "Pendentes", inserir demais informações para filtrar a pesquisa e clicar em Pesquisar.

A partir da lista pesquisada, o responsável seleciona uma instalação e clica em <u>Editar</u>, verifica se todos os dados estão corretos e, se estiverem, clica em <u>Reconhecer</u>.

O reconhecimento pode ser feito diretamente da lista, selecionando mais de uma instalação, utilizando o botão <u>Reconhecer</u>, <u>apenas para instalações na situação Pendentes/Alterada com centro de</u> <u>custos e responsáveis previamente cadastrados</u>. No entanto, o recomendado é que o reconhecedor sempre entre na instalação para verificar se as informações estão corretas.

Para instalações Novas, ao clicar em <u>Reconhecer</u>, o sistema abrirá a tela na aba <u>Centro Custo</u> onde o atestador deve incluir o respectivo centro de custo e clicar em <u>Adicionar</u>.

| Instalação    | Centro Cus | to Responsáveis    | Situação    | Contas |                   |
|---------------|------------|--------------------|-------------|--------|-------------------|
| Órgão:        | 14 🔍       |                    |             |        |                   |
| UO: 1         | 14 02      | Q                  |             |        |                   |
| Centro Custo: |            | Q                  |             |        |                   |
| C Exibir Sele | cionados   |                    | L           | impar  | Excluir           |
|               | Código     | Nome               |             |        | Órgão/UO          |
|               | 90045      | GAB DIVISÃO DE CON | NTROLE DA A |        | AÇÃO DIRETA 14.02 |

#### O Centro de Custo deverá ser selecionado em nível de componente (0099):

| + Nome                                                  | Nome Reduzido | Nível | UO | Grupo    |
|---------------------------------------------------------|---------------|-------|----|----------|
| 🖃 14 - SECRETARIA DA FAZENDA                            | SEFAZ         | 0001  | 01 | Direção  |
|                                                         | GAB/OC        | 0002  | 01 | Direção  |
| 1402 - CONTADORIA E A UDITORIA-GERAL DO ESTADO          | CAGE          | 0002  | 02 | Direção  |
| 204 - CONTADORIA E A UDITORIA-GERAL DO ESTADO           | CAGE          | 0020  | 02 | Direção  |
| 3036 - GABINETE DA CAGE                                 | GAB/CAGE      | 0030  | 02 | Direção  |
| 🖃 3010 - DIVISÃO DE CONTROLE DA ADMINISTRAÇÃO DIRETA    | DCD/CAGE      | 0030  | 02 | Direção  |
| 90045 - GAB DIVISÃO DE CONTROLE DA ADMINISTRAÇÃO DIRETA | GAB/DCD       | 0099  | 02 | Direção  |
| 90046 - SEÇÃO DE SUPORTE ÀS SECCIONAIS                  | SSS/DCD       | 0099  | 02 | Execução |
| 90047 - SEÇÃO DE CONTROLE CONTÁBIL                      | SECON/DCD     | 0099  | 02 | Execução |
| 90357 - SEÇÃO DE ANÁLISE DE RISCOS                      | SAR/DCD       | 0099  | 02 | Execução |
| = 4028 - SECCIONAIS                                     | SECC/DCD      | 0040  | 02 | Execução |
| 90065 - SECCIONAL DA CAGEI                              | SECC-I        | 0099  | 02 | Execução |
| 90062 - SECCIONAL DA CAGE II                            | SECC-II       | 0099  | 02 | Execução |
|                                                         |               |       |    |          |

O passo seguinte é ir na aba Responsáveis e inserir as pessoas responsáveis pela instalação, contas e terceiros interessados, que receberão as mensagens das pendências relacionadas às instalação e/ou contas.

Em responsáveis pelas contas e instalações, devem ser cadastrados, no mínimo, um fiscal e reconhecedor titulares, que devem estar com as respectivas permissões atualizadas.

Os responsáveis cadastrados receberão mensagens por e-mail pessoal, com cópia para o e-mail Institucional, se cadastrado, com informações de contas ou instalações pendentes, conforme o tipo de responsabilidade.

| Instalação Centro Custo Responsáveis Situação Contas |                                         |
|------------------------------------------------------|-----------------------------------------|
| *Tipo Responsabilidade:                              |                                         |
| *Recebe Notificação: 🛛 Conta 🔲 Instalação            |                                         |
| *Pessoa:                                             |                                         |
| E-mail Institucional:                                |                                         |
| *Data Inicial: 21/12/2015 21/12/2015                 |                                         |
| Adicionar Limpar Excluir                             |                                         |
| Exibir Selecionados                                  |                                         |
| Código Pessoa Nome                                   | Tipo Responsabilidade Notificação Conta |

#### Selecionar Tipo responsabilidade Atestar Conta

| Instalação Centr        | ro Custo Responsáveis Situação Contas |                                       |
|-------------------------|---------------------------------------|---------------------------------------|
| *Tipo Responsabilidade: | Atostor Conto                         |                                       |
| *Recebe Notificação:    | Reconhecer Instalação                 |                                       |
| *Pessoa:                | Outros                                |                                       |
| E-mail Institucional:   |                                       |                                       |
| *Data Inicial:          | 28/04/2016 2 Data Final 2             |                                       |
|                         | Adicionar Limpar Excluir              |                                       |
| Exibir Selecionado      | s                                     |                                       |
| Código Pessoa           | a Nome Tipo f                         | Responsabilidade Notificação<br>Conta |

Inserir código Pessoa (credor) ou selecionar a pessoa pesquisando por meio da ferramenta lupa , e clicar em Adicionar

| Instalação Centro Custo Responsáveis Situação Contas |                       |                      |
|------------------------------------------------------|-----------------------|----------------------|
| *Tipo Responsabilidade: Atestar Conta                |                       |                      |
| *Recebe Notificação: 🛛 🖾 Conta 🔲 Instalação          |                       |                      |
| *Pessoa: 1234567                                     |                       |                      |
| E-mail Institucional:                                |                       |                      |
| *Data Inicial: 28/04/2016 28/04/2016 28/04/2016      |                       |                      |
| Adicionar Limpar Exclui                              | r                     |                      |
| Exibir Selecionados                                  |                       |                      |
| Código Pessoa Nome                                   | Tipo Responsabilidade | Notificação<br>Conta |

| Instalação Centro Custo Responsáveis Situação Contas |                       |                      |
|------------------------------------------------------|-----------------------|----------------------|
| *Tipo Responsabilidade:                              |                       |                      |
| *Recebe Notificação: 📃 Conta 🔲 Instalação            |                       |                      |
| *Pessoa:                                             |                       |                      |
| E-mail Institucional:                                |                       |                      |
| *Data Inicial: 28/04/2016 28/04/2016                 |                       |                      |
| Adicionar Limpar Exclu                               | ir 🛛                  |                      |
| Exibir Selecionados                                  |                       |                      |
| Código Pessoa Nome                                   | Tipo Responsabilidade | Notificação<br>Conta |
| 1234567                                              | Atestar Conta         | Sim                  |

Selecione o Tipo Responsabilidade "Reconhecer Instalação", repita o procedimento descrito anteriormente e clique em Salvar .

|                                                      | Salvar Imprimir Fechar           |
|------------------------------------------------------|----------------------------------|
| Instalação Centro Custo Responsáveis Situação Contas |                                  |
| *Tipo Responsabilidade:                              | ~                                |
| *Recebe Notificação: 🔲 Conta 🔲 Instalação            |                                  |
| *Pessoa:                                             |                                  |
| E-mail Institucional:                                |                                  |
| *Data Inicial: 28/04/2016 🔯 Data Final 🔯             |                                  |
| Adicionar Limpar Excluir                             |                                  |
| Exibir Selecionados                                  |                                  |
| Código Pessoa Nome Tipo Respo                        | nsabilidade Notificação<br>Conta |
| 63738     JOAO DA SILVA     Atestar Con              | ta Sim                           |
| 68730 JOSE DA SILVA Reconhecer                       | Instalação Não                   |

O cadastramento no tipo responsabilidade "Outros" é opcional para enviar informações sobre contas e/ou instalações às pessoas interessadas e não valida permissões.

O campo E-mail Institucional é opcional, para enviar cópias de informações sobre contas e instalações para caixas de mensagens das áreas envolvidas pois, como padrão, o sistema envia para o e-mail funcional das pessoas cadastradas.

O sistema validará se o atestador e reconhecedor possuem as permissões necessárias bem como se o e-mail institucional está atualizado no cadastro de pessoa (credor).

ATENÇÃO!!

| Na aba            | Responsáveis       | , no campo    | *Pessoa:   |                              | , deve ser inserido o código de  |
|-------------------|--------------------|---------------|------------|------------------------------|----------------------------------|
| pessoa (credor) a | que é diferente    | do ID (matríc | ula). Casi | <mark>o não saiba ess</mark> | e código utilize a ferramenta de |
| pesquisa 🔍 par    | a localizar utiliz | zando demais  | informaç   | cões como nom                | e ou CPF.                        |

Se a instalação contiver algum erro formal que não interfira na cobrança das faturas, o reconhecedor deve retornar à aba Instalação, reconhecer com ressalva e solicitar a correção ao fornecedor:

| Instalação      | Centro Custo | Responsáveis   | Situação |
|-----------------|--------------|----------------|----------|
| Grupo Situação: | Reconh       | ecidas 🗸       |          |
| Situação:       | Reconh       | ecida com Ress | salva 🗸  |

Se a instalação estiver com dados incorretos, desativada, não pertencer ao órgão/entidade ou ao Estado, o reconhecedor deve clicar em Rejeitar, selecionar a situação e clicar em Salvar.

| Instalação      | Centro Custo        | Responsáveis                       | Situação                 | Contas    |
|-----------------|---------------------|------------------------------------|--------------------------|-----------|
| Grupo Situação: | Rejeitad            | das 🗸                              |                          |           |
| Situação:       |                     |                                    |                          |           |
| Órgão:          | Dados o<br>Instalaç | da instalação inc<br>ão Desativada | corretos                 |           |
| UO:             | Instalaç            | ao nao pertence<br>ão não pertence | ≗ao Estado<br>≗ao Órgão/ | Entidade. |

Em ambos os casos, o usuário deve preencher o campo "Observação".

| Observação: |   |   |
|-------------|---|---|
|             | P | 0 |
|             |   | ~ |
|             | 1 |   |

#### **Classes/Categorias**

O reconhecedor deve verificar, entre outros itens, se o fornecedor cadastrou corretamente a categoria/classe da instalação. Como regra, deve ser Poder Público, no entanto devido a algumas exceções previstas na regulamentação do setor, a instalação pode ter classes diversas. Em que pese as exceções, alguns arquivos podem ser enviados sem a informação da classe/categoria ou incorreta. Quando a classe for diversa do Poder Público, o reconhecedor, ao tentar salvar o reconhecimento, receberá a seguinte notificação:

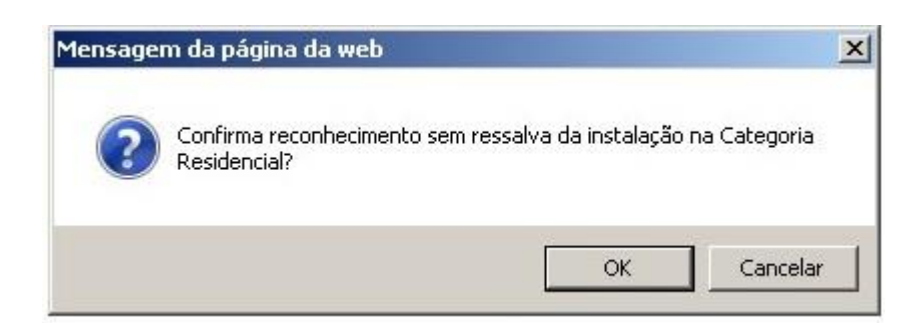

Caso o reconhecedor discorde da classe/categoria ou esta não tenha sido informada, deve ser feito um Reconhecimento com Ressalva e solicitar ao fornecedor a correção.

#### 2.3. Instalações - Alteração de Unidade Orçamentária (U.O.)

O módulo IEF classifica o órgão ou entidade, por padrão, na U.O. xx.01, sendo xx o órgão representado pela raiz do CNPJ contratante constante do termo de adesão entre o órgão/entidade e o fornecedor.

Caso a organização administrativa do órgão/entidade exija que determinada instalação esteja classificada no IEF em uma U.O. diversa da xx.01, o reconhecedor poderá realizar essa alteração de forma manual por meio do seguinte procedimento:

a) acessar a instalação e, na aba Instalação clicar em Rejeitar . Essa ação abrirá a edição dos campos situação, Órgão e U.O;

| Situação: |                                  |
|-----------|----------------------------------|
| Órgão:    | 14 SECRETARIA DA FAZENDA         |
| UO:       | 14 01 GABINETE E ORGAOS CENTRAIS |

- b) apagar os dados dos campos Órgão e U.O. e selecionar a situação "Dados de Instalação Incorretos" e; preencha o campo "Observação" com o motivo da alteração;
- c) acessar a aba Centro Custo e excluir todos centros de custos vinculados a essa instalação;
- d) acessar a aba Responsáveis e excluir todos responsáveis vinculados a essa instalação;
- e) clicar em Salvar
- f) clicar em Reconhecer
- g) selecionar a situação "Reconhecida" ou "Reconhecida com Ressalva", conforme o caso e preencher os campos Órgão e UO;
- h) acessar a aba <u>Centro Custo</u> e incluir um ou mais centros de custos vinculados a essa instalação;
- i) acesse a aba Responsáveis e incluir um ou mais responsáveis vinculados a essa instalação;
- j) clicar em Salvar

#### 2.4. Instalações - Rejeição

Rejeitadas 🗸

Quando o reconhecedor verificar que a instalação se enquadrar em alguma das situações do Grupo Situação "Rejeitadas" descritas no item 3.1, ele deve rejeitá-la.

Para rejeitar uma instalação, o reconhecedor deve acessar o menu Instalação, preencher os critérios de pesquisa, acessar a instalação, clicar em **Rejeitar**, selecionar a Situação, preencher o campo "Observação" e **Salvar**.

| Dados da instalação incorretos<br>Instalação Desativada<br>Instalação não pertence ao Estado | Observação: |  |
|----------------------------------------------------------------------------------------------|-------------|--|
| Instalação não pertence ao Órgão/Entidade.                                                   |             |  |

#### 2.5. Instalações – Alteração de Centro de Custo

Quando ocorrer uma alteração na Estrutura Hierárquica de Centro de Custo (EHCC) ou deva ser realizada uma correção no centro de custo vinculado a uma instalação reconhecida, o reconhecedor deve seguir o seguinte procedimento para alterar o centro de custo:

| - acessar a instalação e abrir a aba Centro Custo                                                |
|--------------------------------------------------------------------------------------------------|
| - selecionar o centro de custo que deseja alterar                                                |
| - clicar na ferramenta de pesquisa 🔍 e selecionar, na lista, o novo centro de custo nível 0099   |
| <ul> <li>- clicar no nome do centro de custo para adicioná-lo ao campo "Centro Custo"</li> </ul> |
| Centro Custo:                                                                                    |
| - clicar em Alterar e Salvar                                                                     |

#### 2.6. <u>Contas – Informações Gerais</u>

Por meio do menu conta podem ser realizadas consultas às contas faturadas pelos fornecedores contra os Órgãos e Entidades do Estado do Rio Grande do Sul.

O principal critério de pesquisa das Contas é o "Grupo Situação" com sua respectiva "Situação":

| Gerais          | Avançados | Específicos | Lista |  |
|-----------------|-----------|-------------|-------|--|
| Grupo Situação: | Cada      | astradas    |       |  |
|                 | Paga      | IS          | ^     |  |
|                 | Penc      | lentes      |       |  |
|                 | Reje      | itadas      | ~     |  |
|                 | Subs      | tituidas    |       |  |
| Situação:       | Cada      | strada      |       |  |
| 3               | Liber     | ada         |       |  |
|                 | Reje      | itada       |       |  |
|                 | Dilige    | enciada     |       |  |
|                 | Justi     | ficada      |       |  |
|                 | Cano      | elada       |       |  |
|                 | Cond      | ciliada     |       |  |

#### Grupo Situação Cadastradas:

#### Situações:

- <u>Cadastrada</u>  $\rightarrow$  nessa situação estão as contas cadastradas por meio da funcionalidade do cadastramento manual. Nessa situação, o usuário poderá cancelar, alterar ou corrigir o formulário.

- Liberada → situação inativa uma vez que a ação "Liberar" atualmente altera o status da fatura para
 "A Atestar".

- <u>Rejeitada</u>  $\rightarrow$  situação inativa uma vez que a ação "Liberar" atualmente altera o status da fatura para "A Atestar".

- Diligenciada → situação inativa uma vez que a ação "Liberar" atualmente altera o status da fatura para "A Atestar".

- <u>Justificada</u>  $\rightarrow$  situação inativa uma vez que a ação "Liberar" atualmente altera o status da fatura para "A Atestar".

-<u>Cancelada</u>  $\rightarrow$  nessa situação estão as contas nas situações cadastradas que foram canceladas pelo usuário, por desistência da demanda, antes de executar a ação <u>Liberar</u>.

- <u>Conciliada</u>  $\rightarrow$  nessa situação estão as contas cadastradas manualmente, após conciliação automática executada pelo módulo IEF com a conta eletrônica transmitida pelo fornecedor.

<u>Grupo Situação Atestadas</u>: As contas que estiverem nesse grupo possuem o documento credor disponível para liquidação ou pagamento conforme a situação.

|    | Gerais        | Avançados                          | Específicos                                      | Lista |  |
|----|---------------|------------------------------------|--------------------------------------------------|-------|--|
| G  | rupo Situação | o: Ate<br>Pag<br>Per<br>Rej<br>Sub | stadas<br>as<br>dentes<br>eitadas<br>stituídas   |       |  |
| Si | tuação:       | Ates<br>Liqu<br>Liqu<br>Em         | stada<br>iidada<br>iidada Parcialm<br>Liquidação | ente  |  |

#### Situações:

<u>Atestada</u> → nessa situação estão as contas que foram atestadas pelo fiscal e geraram o documento credor tipo "Conta IEF" que está disponível para liquidação pelo módulo Execução da Despesa.
 O ateste pode ser cancelado até o momento anterior à sua vinculação em uma liquidação.

- Liquidada  $\rightarrow$  nessa situação estão as contas atestadas e liquidadas que aguardam a efetivação do pagamento.

- <u>Liquidada Parcialmente</u>  $\rightarrow$  nessa situação estão as contas cujos documentos credores foram vinculados a duas ou mais liquidações. Essa situação é transitória até que ocorra a liquidação do valor restante.

Orientamos não utilizar a liquidação parcial em documentos credores tipo "Conta IEF", uma vez que o sistema de pagamentos poderá rejeitar o pagamento por código de barras e efetuar o pagamento por meio de depósito, sem identificação de código de barras, em conta bancária, não somente da fatura parcial mas de todas demais faturas vinculadas nas liquidações parciais. Dessa forma, o fornecedor alega não ter meios para identificar os pagamentos, não efetuando a baixa dos débitos e gerando risco de cobrança de encargos em faturas de competências subsequentes. - <u>Em Liquidação</u> → nessa situação estão as contas cujos documentos credores estão vinculados às solicitações de liquidação liberadas e não atendidas.

Grupo Situação Pagas: Neste grupo estão as contas na situação "Paga".

|    | Gerais       | Avançados                            | Específicos                                   | Lista |  |
|----|--------------|--------------------------------------|-----------------------------------------------|-------|--|
| G  | rupo Situaçã | o: Ates<br>Pag<br>Pen<br>Reje<br>Sub | tadas<br>as<br>dentes<br>eitadas<br>stituídas |       |  |
| Si | ituação:     | Pag<br>Pag                           | a<br>a Parcialmente                           | •     |  |

Situações:

- <u>Paga</u>  $\rightarrow$  nessa situação estão as contas pagas.

- <u>Paga Parcialmente</u>  $\rightarrow$  nessa situação estão as contas pagas, derivadas de liquidações parciais. A situação é transitória até a ocorrência do pagamento da última parcela.

<u>Grupo Situação Pendentes</u>: Neste grupo estão as contas com as situações "A Atestar", "Instalação não Reconhecida" e "Dados Inconsistentes".

| Gerais        | Avançados                               | Específicos                                    | Lista            |
|---------------|-----------------------------------------|------------------------------------------------|------------------|
| Grupo Situaçã | o: Ates<br>Paga<br>Pend<br>Reje<br>Sub: | itadas<br>as<br>dentes<br>sitadas<br>stituídas |                  |
| iituação:     | A At<br>Insta<br>Dade                   | estar<br>alação não Reo<br>os Inconsisten      | conhecida<br>tes |

#### Situações:

- <u>A atestar</u>  $\rightarrow$  nessa situação estão as contas aptas para o ateste pelo atestador responsável.

 - Instalação não Reconhecida → nessa situação estão as contas cujas instalações estão na situação "Nova" ou "Alterada" impedindo o ateste até que um reconhecedor autorizado verifique os dados e reconheça a instalação.

- Dados Inconsistentes → nessa situação estão as contas com erro no preenchimento do arquivo enviado pelo fornecedor ao sistema IEF causando inconsistências nas validações dos campos e cálculos previstos em layout padrão da IN 04/2010. O órgão pode solicitar a correção da fatura ao fornecedor ou utilizar a funcionalidade "Solicita Autorização Ateste", caso o atestador entenda que é possível efetuar a correção manual dos dados incorretos.

<u>Grupo Situação Rejeitadas</u>: Neste grupo estão as contas rejeitadas automaticamente ou manualmente conforme a situação. As faturas na situação "A Atestar" rejeitadas por ação do usuário, podem ser atestadas a qualquer momento.

|   | Gerais         | Avançados                                     | Específicos                                                                                                    | Lista                                                                                    |                                                          |
|---|----------------|-----------------------------------------------|----------------------------------------------------------------------------------------------------|------------------------------------------------------------------------------------------|----------------------------------------------------------|
| G | irupo Situação | o: Ates<br>Paga<br>Peno<br>Reje<br>Subs       | tadas<br>as<br>lentes<br>itadas<br>stituídas                                                                                                    |                                                                                          |                                                          |
| S | ituação:       | Cobr<br>Cobr<br>Tarif<br>Códi<br>Subs<br>Cano | rança de consu<br>rança de ICMS<br>rança de servio<br>a em desacoro<br>go de Barras o<br>stituição Rejeit<br>stituição não tr<br>celada pelo for | umo inde<br>indevid<br>co indevi<br>do ao cor<br>do IEF di<br>ada<br>ansmitid<br>necedor | evido<br>o<br>do<br>htratado<br>fere da Fatu<br>a ao IEF |

#### Situações:

- Cobrança de Consumo Indevido → nessa situação estão as contas rejeitadas pelo atestador ao identificar cobrança de consumo indevido. A ação a ser feita nesse caso é abrir ocorrência junto ao fornecedor solicitando regularização da conta.

- <u>Cobrança de ICMS Indevido</u> → nessa situação estão as contas rejeitadas pelo atestador ao identificar que existe cobrança de ICMS em desacordo com o Decreto 37.699/97 e Instrução Normativa DRP nº 045/98, haja vista que, em regra, são isentas operações internas de fornecimento de energia elétrica, destinadas a consumo por órgãos da Administração Pública Estadual Direta, pelas Fundações e Autarquias mantidas pelo Poder Público Estadual, pelo Ministério Público Estadual e pelos órgãos dos Poderes Legislativo e Judiciário Estaduais, desde que o benefício seja transferido aos beneficiários, mediante a redução do valor

da operação, no montante correspondente ao imposto dispensado. A ação a ser feita é solicitar ao fornecedor a reemissão da fatura com a regularização da cobrança.

 - Cobrança de Serviço Indevido → nessa situação estão as contas rejeitadas pelo atestador ao identificar a cobrança de serviço não utilizado/contratado pelo Órgão/Entidade. A ação a ser feita nesse caso é abrir ocorrência junto ao fornecedor solicitando regularização da conta.

 Tarifa em Desacordo ao Contratado → nessa situação estão as contas rejeitadas pelo atestador ao identificar a cobrança de tarifa não prevista em contrato de adesão. A ação a ser feita nesse caso é abrir ocorrência junto ao fornecedor solicitando regularização da conta.

- <u>Código de barras do IEF difere da Fatura</u> → nessa situação estão as contas rejeitadas pelo atestador ao identificar divergências entre o código de barras da fatura e o código de barras registrado no IEF. A ação a ser feita nesse caso é abrir ocorrência junto ao administrador do sistema solicitando regularização da conta.

#### ATENÇÃO!!

A única exceção para essa situação é o fornecedor CEEE, para contas faturadas até a competência 11/2016, pois este, por motivos de controle interno dos recebimentos, envia códigos de barras diferentes. No entanto, o fornecedor dará a baixa do débito independentemente da origem do documento credor pago.

- <u>Substituição Rejeitada</u> → nessa situação estão as contas rejeitadas pelo sistema quando identifica a tentativa de substituição de uma conta que está nas situações "Atestada", "Liquidada" ou "Paga". Se o pagamento não foi efetivado, ocorrer o estorno da liquidação e cancelamento do ateste, a conta na situação "Substituição Rejeitada" passará automaticamente para "A Atestar" e a conta com ateste cancelado passará para a situação "Substituída".

- Substituição não transmitida ao IEF  $\rightarrow$  nessa situação estão as contas rejeitadas pelo atestador quando verifica que o fornecedor, em vez de substituir uma fatura contestada ou inconsistente utilizando a regra do sistema, cobrou o respectivo consumo agregado em fatura de outra competência.

- <u>Cancelada pelo fornecedor</u>  $\rightarrow$  nessa situação estão as contas rejeitadas pelo atestador, quando o fornecedor informa que a fatura enviada foi emitida indevidamente e não será cobrada.

 - Fatura com valor zerado → nessa situação estão as contas transmitidas com valor zerado, por conta de descontos devidos efetuados. O sistema não permite execução de faturas sem valores. A orientação é rejeitar a fatura utilizando essa situação, para prevenir que permaneça na situação pendente.

 - <u>Fatura rejeitada</u> → nessa situação estão as contas rejeitadas por outros motivos não previstos nas demais situações padronizadas. <u>Grupo Situação Substituídas</u>: Neste grupo estão as contas substituídas por solicitação do fiscal ou ação do fornecedor visando à correção ou alteração da última fatura enviada. Faturas substituídas não podem ser atestadas. O atestador deve localizar a fatura substituta e efetuar o ateste.

|    | Gerais       | Avançados                      | Específicos                                    | Lista |  |
|----|--------------|--------------------------------|------------------------------------------------|-------|--|
| Gı | rupo Situaçã | io: Ates<br>Pag<br>Pen<br>Reju | stadas<br>as<br>dentes<br>eitadas<br>stituídas |       |  |
| Si | tuação:      | Sub                            | stituída                                       |       |  |

#### 2.7. Contas - Ateste

<u>Atestar uma conta</u> é o ato a partir do qual o fiscal atesta a regularidade da prestação do serviço ou recebimento de bens, após prévia conferência do objeto, para fins de liquidação, total ou parcial, de obrigação financeira assumida pelo Órgão ou Entidade.

#### ATENÇÃO!!

O responsável pelo ateste das faturas é o fiscal que, conforme preceitua a lei 14.133/21, é o representante da administração especialmente designado, responsável pelo acompanhamento da execução dos contratos.

Para atestar uma conta, o atestador responsável deve acessar o módulo Integração Estado Fornecedor, menu Água e Energia, submenu Conta, selecionar o Grupo Situação "Pendentes" nas situações "A Atestar", "Instalação não Reconhecida" e "Dados Inconsistentes", inserir demais informações de pesquisa e clicar em Pesquisar .

| Gerais        | Avançados                                | Específicos                                  | Lista            |  |
|---------------|------------------------------------------|----------------------------------------------|------------------|--|
| Grupo Situaçã | o: Atest<br>Paga<br>Pend<br>Reje<br>Subs | tadas<br>as<br>lentes<br>itadas<br>stituídas |                  |  |
| Situação:     | A Ate<br>Insta<br>Dado                   | estar<br>Iação não Rec<br>os Inconsisten     | conhecida<br>tes |  |
|               |                                          |                                              |                  |  |

#### ATENÇÃO!!

Se a conta estiver na Situação "Instalação não Reconhecida" ou "Dados Inconsistentes", observar o item 2.6 quanto ao tratamento dado para cada caso.

A partir da lista pesquisada o responsável seleciona uma ou mais contas na situação "A Atestar", clica em <u>Editar</u>, ou clica no número de uma conta, caso prefira acessar apenas um registro, verifica se todos os dados estão corretos e, se estiverem, clica em <u>Atestar</u> e para confirmar, clicar em <u>Salvar</u>.

|                     |              |           | Atestar | Rejeitar  | Pesquisar       | Editar | Copiar Lista  | Imprimir    |  |
|---------------------|--------------|-----------|---------|-----------|-----------------|--------|---------------|-------------|--|
| _                   |              |           |         |           |                 |        |               |             |  |
| Exibir Selecionados |              |           |         |           |                 |        |               |             |  |
|                     | Número Conta | Situação  | Com     | npetência | Data Vencimento | Valo   | r Total Conta | Sigla Forne |  |
|                     | 28793640     | A Atestar | 0       | 5/2016    | 28/06/2016      |        | R\$ 419,44    | CEEE        |  |
|                     | 29005291     | A Atestar | 0       | 5/2016    | 28/06/2016      |        | R\$ 4.607,08  | CEEE        |  |
|                     | 28946287     | A Atestar | 0       | 5/2016    | 28/05/2016      | 1      | R\$ 12.343,12 | CEEE        |  |

O servidor responsável pelo ateste deve entrar na conta e verificar, nas abas "Conta" e "Descrição Consumo", se a fatura está em conformidade com o serviço utilizado.

| Conta Descriçã                    | o Consumo Situação Instalação                                  |                                                |                          |                                         |           |
|-----------------------------------|----------------------------------------------------------------|------------------------------------------------|--------------------------|-----------------------------------------|-----------|
| Grupo Situação:                   | Pendentes                                                      | Observaçã                                      | o:                       |                                         |           |
| Situação:                         | A Atestar                                                      |                                                |                          |                                         | ^         |
| Sigla Fornecedor:                 | RGE Visualizar Site                                            |                                                |                          |                                         | ~         |
| Órgão:                            |                                                                | ESTRA Número Cor                               | ntratante                | 501                                     |           |
| Ligas.                            |                                                                |                                                | in analite.              | 24662591                                |           |
| Documento                         | 35 01 DEPARTAMENTO AUTONO                                      | DIVIO DE ESTRA Gredor.                         | B                        | 24003361                                |           |
| Número Conta:                     | 7679451                                                        | Documento                                      | Frecução                 |                                         |           |
| Madidas Essenia Africa            | 7075701                                                        | Chause Coard                                   | Liccuçuo.                | 24242201201505120                       |           |
| Medidoi Ellergia Adva.            | 0207737                                                        | Chave Con                                      | id.                      | 24043001201303130                       |           |
| Medidor Energia Reativa:          | 5149749                                                        | Chave Cont                                     | a Anterior.              |                                         |           |
| Data Vencimento:                  | 19/07/2015                                                     | Valor Total                                    | Consumo:                 | 260,41                                  |           |
| Competência:                      | 05/2015                                                        | Valor Total                                    | Conta:                   | 430,36                                  |           |
| Data Emissão:                     | 13/05/2015                                                     | Código Barr                                    | as:                      | 836900000040303600890246843800113055151 | 505009267 |
| Demonstrativo Internet:           | Visualizar Conta Visualizar Cálculo                            |                                                |                          |                                         |           |
| Valores Adicionais                |                                                                |                                                |                          |                                         |           |
| Valor Juros:                      | 80,84                                                          | Valor Multa:                                   |                          | 5,11                                    |           |
| Valor Total Outros:               | 37,65                                                          | Valor Corre                                    | ção Monetária:           | 46,35                                   |           |
| Valor Total Desconto:             | 0,00                                                           | Valor Terce                                    | eiros:                   | 0,00                                    |           |
| Valores Tributos                  |                                                                |                                                |                          |                                         |           |
| Valor ICMS:                       | 0,00                                                           | Valor PIS/O                                    | OFINS:                   | 15,32                                   |           |
| Informações Técnicas              | 0.00                                                           | Enter M die                                    | Kanalia Caaraia Ativa:   | 1 0000000                               |           |
| Fator Carga.                      | 0,00                                                           | Pator Multip                                   | licação Elergia Ativa.   | 1,000000                                |           |
| Fator Potência:                   | 0,00                                                           | Fator Multip                                   | licação Energia Reativa: | 1,0000000                               |           |
| Perdas Transformação:             | 1,00                                                           |                                                |                          |                                         |           |
| Período Consumo:<br>Data Emissão: | 14/04/2015         até         13/05/2015           13/05/2015 | Leitura Atual Ativa:<br>Leitura Atual Reativa: | 4099<br>2970             | 3<br>7                                  |           |
| Descrição                         |                                                                | Quantidade                                     | Valo                     | n                                       |           |
| Consumo Medido                    |                                                                |                                                | 7 dic                    |                                         |           |
| Energia Ativa(                    | (kWh)                                                          | 470                                            | R\$ 260 4                | 11                                      |           |
| Energia Reativ                    | (UFFR)                                                         | 0                                              | R\$ 0.0                  | 00                                      |           |
| Reservado                         |                                                                | 0                                              | R\$ 0.0                  |                                         |           |
| Demanda                           |                                                                |                                                | 1400,0                   |                                         |           |
| Contratada                        |                                                                | 0                                              |                          |                                         |           |
| Medida                            |                                                                | 0                                              |                          |                                         |           |
| Ultranassager                     | n                                                              | 0                                              | R\$ 0.0                  | 0                                       |           |
| Faturada                          |                                                                | 0                                              | R\$ 0.0                  | 0                                       |           |
| Peativa Excer                     | lente                                                          | 0                                              | P\$ 0.0                  |                                         |           |
| Complementer                      | -                                                              | 0                                              | D¢ 0,0                   |                                         |           |
| Outros Débitos                    |                                                                | U                                              | κφ 0,0                   |                                         |           |
|                                   | D(blice)                                                       |                                                | DA 07.0                  | E                                       |           |
|                                   |                                                                |                                                | къ 37,6                  | 0                                       |           |
| Outros Créditos                   |                                                                |                                                |                          |                                         |           |
| DIC                               |                                                                |                                                | R\$ 0,0                  | 00                                      |           |
| FIC                               |                                                                |                                                | R\$ 0,0                  | 00                                      |           |
| DMIC                              |                                                                |                                                | R\$ 0,0                  | 00                                      |           |
| DICRI                             |                                                                |                                                | R\$ 0,0                  | 10                                      |           |
| Prazos de Ser                     | rviço                                                          |                                                | R\$ 0,0                  | 0                                       |           |

O ateste regular da conta gera um documento credor tipo <u>"Conta IEF"</u>, que será utilizado para liquidação na execução da despesa.

Contas atestadas podem ter seu ateste cancelado por meio do botão <u>Cancelar Ateste</u>, desde que o documento credor ainda não tenha sido anexado em uma solicitação de liquidação. Nesse caso o documento precisa ser excluído da solicitação como condição para o cancelamento do ateste.

Caso a conta apresente uma cobrança de ICMS, ao tentar salvar o ateste, o fiscal receberá a seguinte mensagem:

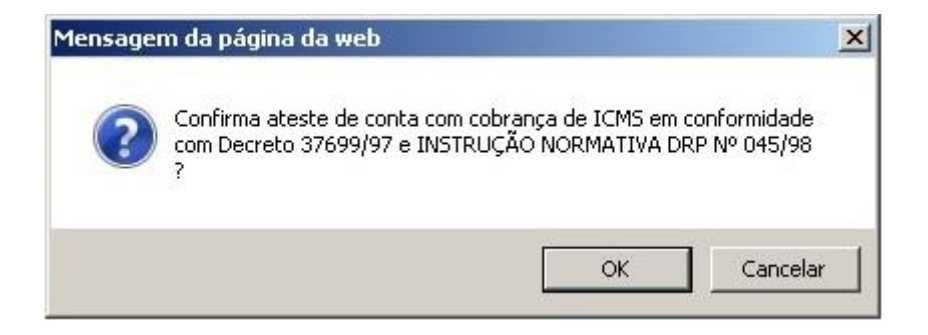

Se o caso em tela não representar nenhum tipo de exceção à isenção de ICMS prevista para os Órgãos e Entidades Estaduais, o fiscal deve cancelar, rejeitar a conta e solicitar ao fornecedor a correção.

Caso entenda que a cobrança está correta, deve clicar em ok e finalizar o ateste.

#### ATENÇÃO!!

Pagamentos, quando indevidos (ICMS, juros e outros), sem a devida justificativa, podem gerar responsabilização funcional bem como sujeitar o Ordenador responsável à ressalva em tomada de contas.

#### 2.8. <u>Contas - Rejeição</u>

Quando o atestador verificar que uma conta se enquadra em alguma das situações do [Grupo Situação Rejeitadas] descritas no item 2.6, exceto pela situação "Substituição Rejeitada", ele deve rejeitá-la.

Para rejeitar uma conta, o atestador deve acessar o menu Conta, preencher os critérios de pesquisa, acessar

a conta, clicar em Rejeitar, selecionar a Situação, preencher o campo "Observação" e Salvar

Rejeitadas Cobrança de consumo indevido Cobrança de ICMS indevido Cobrança de serviço indevido Tarifa em desacordo ao contratado Código de Barras do IEF difere da Fatura

Observação:

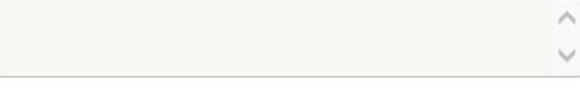

#### 3. MENU SERVIÇOS

Neste Menu, estarão cadastradas todas as faturas emitidas pelos demais fornecedores de serviços contratados pelos órgãos e entidades do Estado do Rio Grande do Sul, exceto faturas de serviços de fornecimento de água e energia, e telefonia. Até o fechamento dessa versão do manual, o único fornecedor dessa natureza cadastrado no IEF é a Companhia de Processamento de Dados do RS.

#### 3.1. Chaves de Serviço – Informações Gerais

Chaves de serviço são objetos agrupadores de faturas, cuja visualização e operação estão disponíveis em aba específica, <u>exclusivamente nos contratos administrativos firmados com fornecedores de serviços,</u> <u>cadastrados no módulo "Contratos de Terceiros" do sistema FPE</u>.

A chave de serviço é criada no momento que o fornecedor transmite a primeira fatura emitida para o contrato, se o contrato estiver corretamente cadastrado e na situação "Concluído".

As faturas vinculadas a cada chave de serviço se referem a um item de serviço contratado.

As faturas transmitidas ficarão bloqueadas para ateste até que ocorra o reconhecimento da chave de serviço.

## 3.2. Chaves de Serviço - Reconhecimento

O reconhecimento das chaves de serviço é efetuado <u>nos contratos cadastrados no módulo contratos de</u> <u>terceiros do sistema FPE.</u>

Além dos perfis necessários para consulta e edição no módulo, adicionalmente, o usuário deve possuir o perfil "Reconhecedor de Instalações IEF".

Procedimento:

 Acessar o contrato do fornecedor Procergs, que deve estar vigente e na situação "Concluído":

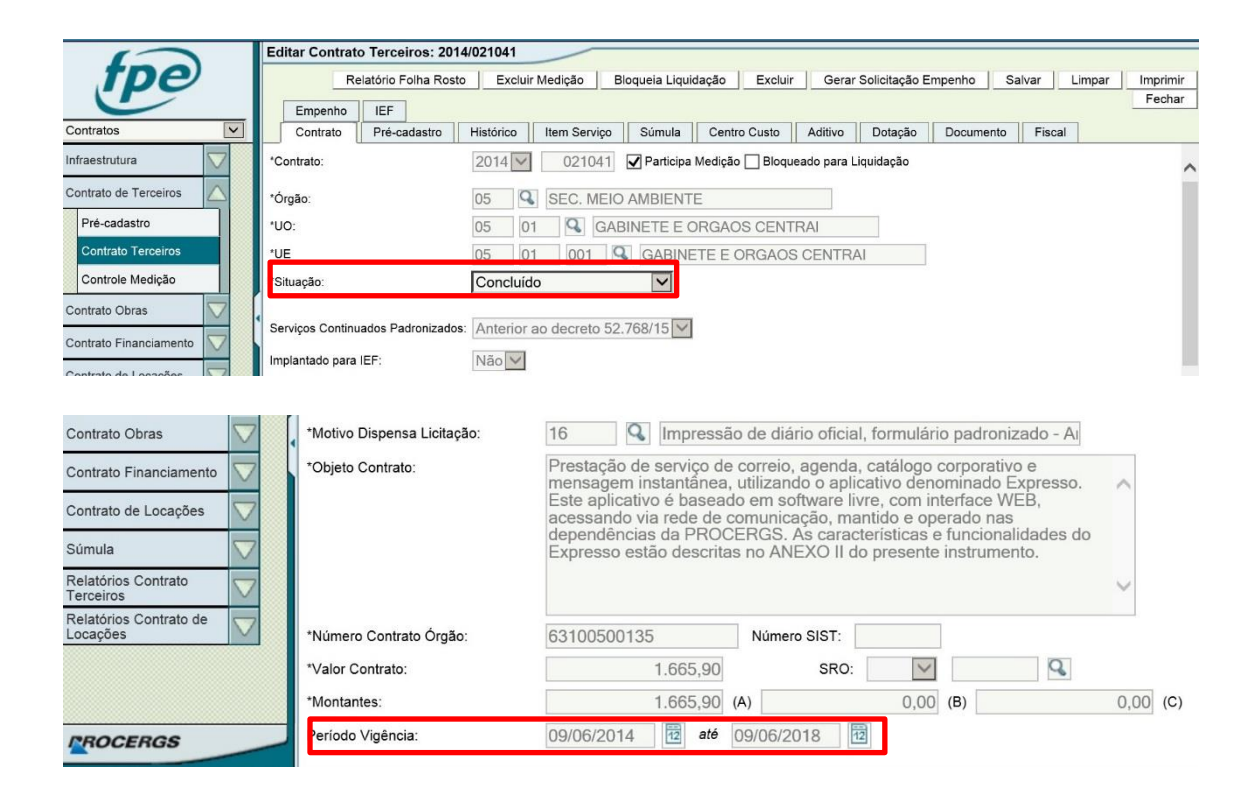

b. Acessar a aba IEF:

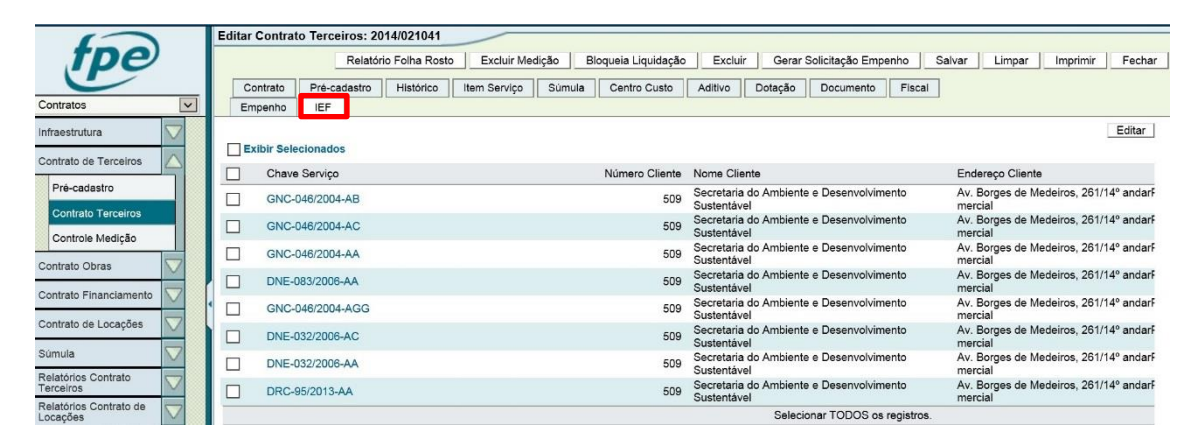

c. Selecionar uma chave de serviço e clicar em Editar:

| ()                               | Editar Contrato Terr | ceiros: 2014/021041   |                     |                     |                                       |                        |                                              |        |
|----------------------------------|----------------------|-----------------------|---------------------|---------------------|---------------------------------------|------------------------|----------------------------------------------|--------|
| tpe                              |                      | Relatório Folha Rosto | Excluir Medição     | Bloqueia Liquidação | Excluir Gerar                         | Solicitação Empenho Sa | alvar Limpar Imprimir I                      | Fechar |
| · ·                              | Contrato Pré-        | cadastro Histórico    | Item Serviço Súmula | Centro Custo        | Aditivo Dotação                       | Documento Fiscal       |                                              |        |
| Contratos 🔽                      | Empenho              | •2                    |                     |                     |                                       |                        |                                              |        |
| Infraestrutura                   | Evibir Selecionad    | tos                   |                     |                     |                                       |                        | E                                            | ditar  |
| Contrato de Terceiros            |                      | 105                   |                     |                     |                                       |                        |                                              |        |
| Dat au fasta                     | Chave Servic         | 20                    |                     | Numero Cliente      | Nome Cliente                          |                        | Endereço Cliente                             | -      |
| Pre-cadastro                     | GNC-046/20           | 04-AB                 |                     | 509                 | Secretaria do Ambiente<br>Sustentável | e Desenvolvimento      | Av. Borges de Medeiros, 261/14º a<br>mercial | andarF |
| Contrato Terceiros               | GNC-046/200          | 04-AC                 |                     | 509                 | Secretaria do Ambiente<br>Sustentável | e Desenvolvimento      | Av. Borges de Medeiros, 261/14º a<br>mercial | andarF |
|                                  | GNC-046/20           | 04-AA                 |                     | 509                 | Secretaria do Ambiente<br>Sustentável | e Desenvolvimento      | Av. Borges de Medeiros, 261/14º a<br>mercial | andarF |
|                                  | DNE-083/200          | 06-AA                 |                     | 509                 | Secretaria do Ambiente<br>Sustentável | e Desenvolvimento      | Av. Borges de Medeiros, 261/14º :<br>mercial | andarF |
| Contrato Financiamento           | GNC-046/20           | 04-AGG                |                     | 509                 | Secretaria do Ambiente<br>Sustentável | e Desenvolvimento      | Av. Borges de Medeiros, 261/14º :<br>mercial | andarF |
| Contrato de Locações             | DNE-032/200          | 06-AC                 |                     | 509                 | Secretaria do Ambiente<br>Sustentável | e Desenvolvimento      | Av. Borges de Medeiros, 261/14º a mercial    | andarF |
| Súmula                           | DNE-032/200          | 06-AA                 |                     | 509                 | Secretaria do Ambiente<br>Sustentável | e Desenvolvimento      | Av. Borges de Medeiros, 261/14º a<br>mercial | andarF |
| Relatorios Contrato<br>Terceiros | DRC-95/2013          | 3-AA                  |                     | 509                 | Secretaria do Ambiente<br>Sustentável | e Desenvolvimento      | Av. Borges de Medeiros, 261/14º<br>mercial   | andarF |

d. Acessar a aba "Centro Custo", preencher os campos Órgão e UO e localizar o respectivo centro de custo em nível de componente (último nível):

| Editar Serviço: PROGNC-046/2004-AB        | Pesquisar Estrutura : Resultado Pesquisa                            |                                 |  |  |
|-------------------------------------------|---------------------------------------------------------------------|---------------------------------|--|--|
|                                           |                                                                     | Pesquisar Copiar Lista Imprimir |  |  |
| Serviço Centro Custo Responsáveis Faturas |                                                                     |                                 |  |  |
| Órgão: 05 🔍                               | Componente                                                          | Nome Reduzido                   |  |  |
| VO: 05 01 Q                               | ▲ 5 - SECRETARIA DO AMBIENTE E DESENVOLVIMENTO SUSTENTÁVEL          | SEMA                            |  |  |
|                                           | A-501 - ÓRGÃOS CENTRAIS                                             | OC-SEMA                         |  |  |
| Centro Custo:                             | -101 - GABINETE SECRETARIA DO AMBIENTE E DESENVOLVIMENTO SUSTENTÁVE | GAB-SEMA                        |  |  |
|                                           | -102 - DIREÇÃO-GERAL                                                | DG                              |  |  |
| Adicionar Limnar Evoluir                  | -90012 - GABINETE DIREÇÃO-GERAL                                     | GAB-DG                          |  |  |
| Autoionar Empar Excitur                   | - 201 - DEPARTAMENTO ADMINISTRATINO                                 | DA                              |  |  |
| Exibir Selecionados                       | 90013 - GABINETE DEPARTAMENTO ADMINISTRATIVO                        | GAB DA                          |  |  |
| Código Nome                               |                                                                     | DIAP                            |  |  |
|                                           |                                                                     | DIFIN                           |  |  |
|                                           |                                                                     | DIPAT                           |  |  |
|                                           | -202 - DEPARTAMENTO DE RECURSOS HÍDRICOS                            | DRH                             |  |  |
|                                           | -203 - DEPARTAMENTO DE BIODIVERSIDADE                               | DBIO                            |  |  |
|                                           | Selecionar TODOS os                                                 | registros.                      |  |  |

e. Adicionar o centro de custo:

| Editar Serviço: | PROGNC-046   | 2004-AB                          |        |          | G      |
|-----------------|--------------|----------------------------------|--------|----------|--------|
|                 |              |                                  | Salvar | Imprimir | Fechar |
| Serviço         | Centro Custo | Responsáveis Faturas             |        |          |        |
| Órgão: 5        | Q            |                                  |        |          |        |
| UO: 0           | 5 01 🤇       |                                  |        |          |        |
| Centro Custo: 9 | 0013         | GABINETE DEPARTAMENTO ADMINISTR/ |        |          |        |
|                 |              | Adicionar Limpar Excluir         |        |          |        |
| Exibir Selec    | cionados     |                                  |        |          |        |
|                 | Código N     | ome                              |        | Órgão    | /UO    |

| Editar Serviç | o: PROGNC-04 | 46/2004-AB            |                |                 | G      |
|---------------|--------------|-----------------------|----------------|-----------------|--------|
|               |              |                       |                | Salvar Imprimir | Fechar |
| Serviço       | Centro Custo | Responsáveis Faturas  | 1              |                 |        |
| Órgão:        | Q            | 0                     |                |                 |        |
| UO:           |              | Q                     |                |                 |        |
| Centro Custo: |              | Q                     |                |                 |        |
|               |              |                       | Limpar Excluir |                 |        |
| Exibir Sel    | ecionados    |                       |                |                 |        |
|               | Código       | Nome                  |                | Órgão/L         | JO     |
|               | 90013        | GABINETE DEPARTAMENTO | ADMINISTRATIVO | 5.01            |        |

f. Selecionar a aba "Responsáveis":

| Editar Serviço: PROGNC-046/2004-AB        | <u>a</u>               |
|-------------------------------------------|------------------------|
|                                           | Salvar Imprimir Fechar |
| Serviço Centro Custo Responsáveis Faturas |                        |
| *Tipo Responsabilidade:                   | ~                      |
| *Pessoa:                                  |                        |
| E-mail Área Responsável:                  |                        |
| *Data Inicial: 26/07/2016 🔂 Data Final    |                        |
| Adici                                     | onar Limpar Excluir    |
| Exibir Selecionados                       |                        |
| Código Pessoa Nome                        | Tipo Responsabilidade  |

g. Selecionar o Tipo Responsabilidade "Atestar Fatura", incluir o atestador responsável no campo "Pessoa" e clicar em "Adicionar" e [Salvar]:

| Editar Serviço: PROGNC-046/2004-AB        | E                      |
|-------------------------------------------|------------------------|
|                                           | Salvar Imprimir Fechar |
| Serviço Centro Custo Responsáveis Faturas |                        |
| *Tipo Responsabilidade: Atestar Fatura    | ~                      |
| *Pessoa: 68730 JOSE DA SILVA              |                        |
| E-mail Área Responsável:                  |                        |
| *Data Inicial: 26/07/2016 2 Data Final    |                        |
| Adicionar                                 | Excluir                |
| Exibir Selecionados                       |                        |
| Código Pessoa Nome                        | Tipo Responsabilidade  |
|                                           |                        |

| Editar Serviço: PROGNC-046/2004-AB                                                                                                    |         | G                | Þ |
|----------------------------------------------------------------------------------------------------|---------|------------------|---|
|                                                                                                    | Salvar  | Imprimir Fechar  | • |
| Serviço       Centro Custo       Responsáveis       Faturas         *Tipo Responsabilidade:       Image: Comparison of the second of the second of |         |                  | ^ |
| Adicionar Limpar                                                                                                    | Excluir |                  |   |
| Código Pessoa Nome                                                                                                    | Tipo    | Responsabilidade |   |
| 68730     JOSE DA SILVA                                                                                                    | Ates    | tar Fatura       |   |

Após a confirmação, o atestador de faturas receberá notificações por meio do endereço eletrônico cadastrado no cadastro de pessoa, que pode ser consultado no módulo Execução da Despesa>Pessoa, do sistema FPE.

O campo "E-mail Área Responsável" é opcional e, se utilizado, deve ser preenchido com um endereço eletrônico, <u>diverso do endereço institucional do atestador cadastrado</u>, que contenha um domínio institucional, para receber cópias das notificações enviadas aos atestadores cadastrados.

Quando houver uma contratação com serviços transversais, cada Unidade Consumidora deverá incluir o seu Centro do Custo e Responsáveis no menu Serviços Transversais > Chave Serviço.

#### Procedimento:

a. Inserir campos de pesquisa como a Chave Serviço e clicar em Pesquisar, conforme tela abaixo.

| fpe                          | Pesquisar Chave Serviço:            |   |
|------------------------------|-------------------------------------|---|
| Integração Estado Forneced 🗸 | Gerais                              |   |
| Água e Energia               | Chave Serviço: DRC-285/2020-AE      |   |
| Serviços 🗸                   | Descrição Serviço:                  |   |
| Servicos Transversais        | Contrato:                           |   |
| Chave Servico                | Processo Contrato:                  |   |
| Ateste Consumo               | Contrato Fornecedor:                |   |
| Fatura                       | Órgão:                              |   |
| Conciliação                  | U0:                                 |   |
| Processo Coletivo            | Centro Custo:                       |   |
|                              | Responsável:                        |   |
| Infraestrutura               | Dados Auditoria                     |   |
| Consultas 🔽                  | Responsável Última Atualização: S   | 0 |
|                              | Período Última Atualização: 🔯 até 🔯 |   |
|                              |                                     |   |
|                              |                                     |   |
|                              |                                     |   |
|                              |                                     |   |
|                              |                                     |   |
|                              |                                     |   |
|                              |                                     |   |
|                              |                                     |   |
| BROCERCE                     |                                     |   |

b. Selecionar a linha que possui a Chave Serviço vinculada à sua Unidade Consumidora.

| Program         Perspirate         Editar         Copiar Lists         mm           Image Delegia         Editar         Copiar Lists         mm           Ague & Energia         Editar         Copiar Lists         mm           Ague & Energia         Editar         Copiar Lists         mm           Ague & Energia         Editar         Copiar Lists         mm           Ague & Energia         Editar         Copiar Lists         Mm           Berviços         Trativersas         DRC-285/2020.AE         INTACESSO INTERNET         50.01         0.47.22.975001.45         50.55         Universidade Estadui do Ro Graz           Berviços         DRC-285/2020.AE         INTACESSO INTERNET         27.01         13.169.1620001.48         864         Escritivia         46.0051.42         22.02         20.02         50.001.42         20.02         20.02         50.001.42         20.02         20.02         50.001.42         20.02         20.001.02         10.01         24.02         20.001.02         10.01         24.02         20.001.02         10.01         24.02         20.001.02         10.01         24.02         20.001.02         10.01         20.002.02         20.001.02         10.01         20.001.02         20.001.02         20.001.01         20.001.0                                                                                                    |                              | Beeg     | ulear Chave Service: | Pasultada Pasquias  |               |                          |                            | <b>*</b>                                                |
|----------------------------------------------------------------------------------------------------|------------------------------|----------|----------------------|---------------------|---------------|--------------------------|----------------------------|---------------------------------------------------------|
| Integração Estado Forneorit         Existi Selecidandos           Agua e Energia         Chine Serviço         Descrição Serviço         Orgabilito         Orgabilita         Orgabilita         Orgabilita         Orga                                                                                                    | fpe                          | resq     | ulsar Chave Serviço. | Resultato Pesquisa  |               |                          | Pesquisar                  | Editar Copiar Lista Imprim                              |
| Agia e Energia       Chave Serviço       OrgADUC       CMP2 Unidade Consumidora       Código Unidade Consumidora       Nome Unidade Consumidora         Serviços       PRC-285/2020.AE       INT-ACESSO INTERNET       50.01       0.47.22.9750001-65       555       Universidade Estadual do Rio Gras         Serviços       DRC-285/2020.AE       INT-ACESSO INTERNET       18.01       0.68.83.1430001-89       779       Secretaria de Logistica e Transpor         Chave Serviço       DRC-285/2020.AE       INT-ACESSO INTERNET       25.05       454.03001-42       22.228       Secretaria de Logistica e Transpor         Chave Serviço       DRC-285/2020.AE       INT-ACESSO INTERNET       25.01       25.66.453.0001-42       22.228       Secretaria de Logistica e Transpor         Contilação       V       DRC-285/2020.AE       INT-ACESSO INTERNET       19.01       92.941.081.0001-00       106       Secretaria da Educação         DRC-285/2020.AE       INT-ACESSO INTERNET       11.01       94.255.300001-40       295       Secretaria da Segurança Pública         Processo Coletivo       V       Intradestonutra       10.01       890.785.5410001-44       108       Brajada Miliar         Intradestonutra       VIT-ACESSO INTERNET       10.01       890.278.5410001-81       108       Secretaria do Serviços Per         Int                                                                                                    | Integração Estado Forneced 🗸 |          | xibir Selecionados   |                     |               |                          |                            |                                                         |
| Serviços         Image: Serviços         Image: Serviços </th <th>Água e Energia 🛛 🗸</th> <th><u> </u></th> <th>Chave Serviço</th> <th>Descrição Serviço</th> <th>Órgão/UO</th> <th>CNPJ Unidade Consumidora</th> <th>Código Unidade Consumidora</th> <th>Nome Unidade Consumidora</th>                                                                                                    | Água e Energia 🛛 🗸           | <u> </u> | Chave Serviço        | Descrição Serviço   | Órgão/UO      | CNPJ Unidade Consumidora | Código Unidade Consumidora | Nome Unidade Consumidora                                |
| Serviços Transversas  Crave Serviço  Activas Serviço  Activas Servitas Serviças Servitas Serviças Servitas S | Serviços 🗸                   |          | DRC-285/2020-AE      | INT-ACESSO INTERNET | 50.01         | 04.732.975/0001-65       | 535                        | Universidade Estadual do Rio Grande                     |
| Chare Serviço       DRC-285/2020-AE       INT-ACESSO INTERNET       37 01       13 169 1620001-08       864       Escritorio de Desenvolvimento de I         Aleste Consumo       Patura       DRC-285/2020-AE       INT-ACESSO INTERNET       25 01       32 526 4530001-42       2326       Secretaria da Inovação, Clência e         Conciliação       DRC-285/2020-AE       INT-ACESSO INTERNET       10 19 42 941 68110001-00       106       Secretaria da Educação         Processo Coletivo       DRC-285/2020-AE       INT-ACESSO INTERNET       11 01       94 258 3300001-00       259       Secretaria da Cubura que Pública         Processo Coletivo       DRC-285/2020-AE       INT-ACESSO INTERNET       12 01       87 956 5830001-00       259       Secretaria da Seducação de Educação         Infraestrutura       DRC-285/2020-AE       INT-ACESSO INTERNET       10 01       89 027 8250001-03       132       Procuradoria-Geral do Estado do F         DRC-285/2020-AE       INT-ACESSO INTERNET       10 01       89 027 8250001-03       132       Procuradoria-Geral do Estado do F         DRC-285/2020-AE       INT-ACESSO INTERNET       10 01       89 027 8250001-03       132       Procuradoria-Geral do Estado do F         DRC-285/2020-AE       INT-ACESSO INTERNET       10 01       89 027 855001-03       132       Secretaria do Meior Arobeservio-mento E                                                                                                    | Servicos Transversais        |          | DRC-285/2020-AE      | INT-ACESSO INTERNET | 18.01         | 08.838.143/0001-89       | 779                        | Secretaria de Logística e Transportes                   |
| Areste Consume         PRC-285/2020-AE         INT-ACESSO INTERNET         2501         32.526.4530001-42         2328         Secretaria da Inovação, Cuência e           Patura         DRC-285/2020-AE         INT-ACESSO INTERNET         101         92.941.6810001-00         106         Secretaria da Educação           Conciliação         DRC-285/2020-AE         INT-ACESSO INTERNET         101         94.253.3300001-00         259         Secretaria da Cultura           Conciliação         DRC-285/2020-AE         INT-ACESSO INTERNET         10.1         94.255.330001-46         255         Secretaria da Secretaria da Secretaria d                                                                                                    |                              |          | DRC-285/2020-AE      | INT-ACESSO INTERNET | 37.01         | 13.169.162/0001-08       | 864                        | Escritório de Desenvolvimento de Proj                   |
| Addes Consumo       Patura       DRC-285/2020.AE       INT-ACESSO INTERNET       19 01       92 941 6810001-00       106       Secretaria da Educação         Conciliação       DRC-285/2020.AE       INT-ACESSO INTERNET       11 01       94 255 330001-00       259       Secretaria da Educação         Processo Coletivo       IntrACESSO INTERNET       12 01       67 666 5830001-46       259       Secretaria da Educação         Infraestinutura       IntrACESSO INTERNET       12 01       67 666 5830001-84       108       Brada Miltar         Consultas       DRC-285/2020.AE       INT-ACESSO INTERNET       10 01       69 027 8250001-03       132       Procuradoria-Geral do Estado do R         DRC-285/2020.AE       INT-ACESSO INTERNET       06 01       03 330 6830001-33       509       Secretaria do Meio Ambiente e Infr         DRC-285/2020.AE       INT-ACESSO INTERNET       06 01       03 330 6830001-33       509       Secretaria do Meio Ambiente e Infr         DRC-285/2020.AE       INT-ACESSO INTERNET       10 01       89 625 6910001-92       681       Secretaria do Meio Ambiente e Infr         DRC-285/2020.AE       INT-ACESSO INTERNET       10 01       87 656 5910001-92       681       Secretaria do Meio Ambiente e Infr         DRC-285/2020.AE       INT-ACESSO INTERNET       10 01       87 656 5910                                                                                                    | Chave Serviço                |          | DRC-285/2020-AE      | INT-ACESSO INTERNET | 25.01         | 32.526.453/0001-42       | 2326                       | Secretaria da Inovação, Ciência e Tecr                  |
| Patura       DRC-285/2020.AE       INT-ACESSO INTERNET       11.01       94.235.3300001-00       259       Secretaria da Cultura         Processo Coletivo       DRC-285/2020.AE       INT-ACESSO INTERNET       12.01       87.9565.5830001-46       255       Secretaria da Seguança Pública         Infraestrutura       DRC-285/2020.AE       INT-ACESSO INTERNET       12.03       89.175.5410001-84       108       Brigada Militar         Consultas       DRC-285/2020.AE       INT-ACESSO INTERNET       10.01       89.027.8250001-03       132       Procuradoria-Geral do Estado do Fi         Consultas       DRC-285/2020.AE       INT-ACESSO INTERNET       06.01       130.80630001-33       509       Secretaria do Milar         Consultas       DRC-285/2020.AE       INT-ACESSO INTERNET       06.02       17.178.39810001-89       133       Superintendência dos Serviços Pei         DRC-285/2020.AE       INT-ACESSO INTERNET       16.01       87.968.5910001-92       861       Secretaria do Milar do Esta         DRC-285/2020.AE       INT-ACESSO INTERNET       12.07       28.010.0050001-55       1911       Corpo de Bomberios Milar do Estado         DRC-285/2020.AE       INT-ACESSO INTERNET       14.01       30.483.4550001-76       2250       Secretaria da Sudo         DRC-285/2020.AE       INT-ACESSO INTERNET                                                                                                    | Ateste Consumo               |          | DRC-285/2020-AE      | INT-ACESSO INTERNET | 19.01         | 92.941.681/0001-00       | 106                        | Secretaria da Educação                                  |
| Conciliação       V         Processo Coletivo       V         Infraestrutura       V         Consultas       DRC-285/2020.AE       INT-ACESSO INTERNET       12.01       67.968.583.0001-46       226       Secretaria da Segurança Pública         Infraestrutura       V       DRC-285/2020.AE       INT-ACESSO INTERNET       10.01       89.027.825.0001-03       132       Procursoria-Geral do Estado do Rio         Consultas       DRC-285/2020.AE       INT-ACESSO INTERNET       06.01       03.30.0633.0001-33       509       Secretaria do Meio Ambente el InfracCESSO INTERNET         Consultas       DRC-285/2020.AE       INT-ACESSO INTERNET       06.02       17.176.399.0001-89       133       Superintendémica do Meio Ambente el InfracCESSO INTERNET         DRC-285/2020.AE       INT-ACESSO INTERNET       16.01       87.968.591.0001-82       851       Secretaria de Desenvolvimento Ec         DRC-285/2020.AE       INT-ACESSO INTERNET       12.07       28.610.0050001-55       1971       Corpo de Bombenicos Millar do Estado Serviços Pei         DRC-285/2020.AE       INT-ACESSO INTERNET       12.07       28.610.0050001-76       2250       Instituto Asside Serviços Rei         DRC-285/2020.AE       INT-ACESSO INTERNET       14.01       30.483.455.0001-76       2250       Instituto Asside Serviços Rei       RGS                                                                                                    | Fatura                       |          | DRC-285/2020-AE      | INT-ACESSO INTERNET | 11.01         | 94.235.330/0001-00       | 259                        | Secretaria da Cultura                                   |
| Processo Coletivo         Image: Coletivo         Image: C                                                                                                    | Conciliação                  |          | DRC-285/2020-AE      | INT-ACESSO INTERNET | 12.01         | 87.958.583/0001-46       | 295                        | Secretaria da Segurança Pública                         |
| Infraestrutura         Consultas         DRC-285/2020.AE         INT-ACESSO INTERNET         0.01         80.027 8250001-03         132         Procuradoria-Geral do Estado do E           Consultas         DRC-285/2020.AE         INT-ACESSO INTERNET         0.61         0.330 683/0001-33         509         Secretaria do Meio Ambiente enfr           DRC-285/2020.AE         INT-ACESSO INTERNET         0.60         217.178.399/0001-89         133         Superintendência dos Serviços Per           DRC-285/2020.AE         INT-ACESSO INTERNET         161.01         87.058 56110001-92         681         Secretaria do Berrowohrento EG           DRC-285/2020.AE         INT-ACESSO INTERNET         12.07         28.610.005/0001-55         1971         Corpo de Bombeiros Militar do Estado           DRC-285/2020.AE         INT-ACESSO INTERNET         41.01         30.483.4550001-76         2250         Institut/Assistência Salide Servida           DRC-285/2020.AE         INT-ACESSO INTERNET         14.01         87.956.6740001-81         103         Secretaria de Servida           DRC-285/2020.AE         INT-ACESSO INTERNET         12.04         0.068.615/0001-49         239         Secretaria de Jacenda           DRC-285/2020.AE         INT-ACESSO INTERNET         12.04         0.068.6163/0001-30         103         Secretaria de Justoja O Ni Gran         Secre                                                                                                    | Processo Coletivo            |          | DRC-285/2020-AE      | INT-ACESSO INTERNET | 12.03         | 89.175.541/0001-64       | 108                        | Brigada Militar                                         |
| Consultas         Image: Consultas         DRC-285/2020.AE         INT-ACESSO INTERNET         0.601         0.3.30.683.0001-33         609         Secretaria do Meio Ambiente e Infr           Consultas         DRC-285/2020.AE         INT-ACESSO INTERNET         0.602         17.176.399.0001-69         133         Superintendência dos Serviços Pe           DRC-285/2020.AE         INT-ACESSO INTERNET         16.01         87.965.591.0001-92         851         Secretaria do Desenvolvimento Ec           DRC-285/2020.AE         INT-ACESSO INTERNET         12.07         28.610.0050001-55         191         Corpo de Bombeiros Miltar do Estati           DRC-285/2020.AE         INT-ACESSO INTERNET         14.01         30.483.0001-76         2250         Instlutu Assistência Saúde Servido           DRC-285/2020.AE         INT-ACESSO INTERNET         14.01         87.968.671.0001-81         103         Secretaria da Fazenda           DRC-285/2020.AE         INT-ACESSO INTERNET         10.01         87.968.671.0001-81         103         Secretaria da Fazenda           DRC-285/2020.AE         INT-ACESSO INTERNET         20.01         87.968.671.0001-81         103         Secretaria da Saúde           DRC-285/2020.AE         INT-ACESSO INTERNET         20.01         87.968.671.0001-81         103         Secretaria da Saúde           DRC-285/2                                                                                                    | Infraestrutura               | •        | DRC-285/2020-AE      | INT-ACESSO INTERNET | 10.01         | 89.027.825/0001-03       | 132                        | Procuradoria-Geral do Estado do RS                      |
| Consultas         DRC-285/2020-AE         INT-ACESSO INTERNET         06.02         17.176.399/0001-69         133         Superintendência dos Serviços Per           DRC-285/2020-AE         INT-ACESSO INTERNET         16.01         87.968.591/0001-92         681         Secretaria de Desenvolvimento Ec           DRC-285/2020-AE         INT-ACESSO INTERNET         12.07         28.610.0001-55         1971         Corpo de Bombeiros Militar do Estat           DRC-285/2020-AE         INT-ACESSO INTERNET         14.01         87.968.674.0001-55         1971         Corpo de Bombeiros Militar do Estat           DRC-285/2020-AE         INT-ACESSO INTERNET         14.01         87.968.674.0001-81         103         Secretaria da Fazenda           DRC-285/2020-AE         INT-ACESSO INTERNET         20.01         87.968.674.0001-81         103         Secretaria da Fazenda           DRC-285/2020-AE         INT-ACESSO INTERNET         20.01         87.968.674.0001-81         103         Secretaria da Fazenda           DRC-285/2020-AE         INT-ACESSO INTERNET         20.01         87.968.674.0001-81         103         Secretaria da Saúde           DRC-285/2020-AE         INT-ACESSO INTERNET         20.01         87.968.670.0001-87         849         Secretaria da Saúde           DRC-285/2020-AE         INT-ACESSO INTERNET         10.04 <th></th> <th></th> <td>DRC-285/2020-AE</td> <td>INT-ACESSO INTERNET</td> <td>05.01</td> <td>03.330.683/0001-33</td> <td>509</td> <td>Secretaria do Meio Ambiente e Infraes</td>                                                                                                    |                              |          | DRC-285/2020-AE      | INT-ACESSO INTERNET | 05.01         | 03.330.683/0001-33       | 509                        | Secretaria do Meio Ambiente e Infraes                   |
| DRC-285/2020-AE         INT-ACESSO INTERNET         16:01         87 958 5910001-92         851         Secretaria de Desenvolvimento Ec           DRC-285/2020-AE         INT-ACESSO INTERNET         12:07         28 810 0050001-55         1971         Corpo de Domberios Millar do Esta           DRC-285/2020-AE         INT-ACESSO INTERNET         12:07         28 810 0050001-55         1971         Corpo de Domberios Millar do Esta           DRC-285/2020-AE         INT-ACESSO INTERNET         41:01         30 483 4550001-76         2250         Instituto Assisterica Saúde Sevindo           DRC-285/2020-AE         INT-ACESSO INTERNET         14:01         87 958 6740001-81         103         Secretaria da Fazenda           DRC-285/2020-AE         INT-ACESSO INTERNET         20:01         87 958 6250001-49         239         Secretaria da Saúde           DRC-285/2020-AE         INT-ACESSO INTERNET         12:04         00 58 1830001-25         107         Policia Civil do Estado do Rio Gran           DRC-285/2020-AE         INT-ACESSO INTERNET         06:01         13:065 6070001-87         849         Secretaria de Justiça & Sistema P           DRC-285/2020-AE         INT-ACESSO INTERNET         02:01         40:735 69300001-67         849         Socioeducativo           DRC-285/2020-AE         INT-ACESSO INTERNET         06:01 <t< th=""><th></th><th></th><td>DRC-285/2020-AE</td><td>INT-ACESSO INTERNET</td><td>06.02</td><td>17.176.399/0001-69</td><td>133</td><td>Superintendência dos Serviços Peniter</td></t<>                                                                                                    |                              |          | DRC-285/2020-AE      | INT-ACESSO INTERNET | 06.02         | 17.176.399/0001-69       | 133                        | Superintendência dos Serviços Peniter                   |
| DRC-285/2020-AE         INT-ACESSO INTERNET         12.07         28.610.005/0001-55         1971         Corpo de Bomberros Militar do Est.           DRC-285/2020-AE         INT-ACESSO INTERNET         41.01         30.483.455:0001-76         2250         Instituto Assistencia Saúde Servido.           DRC-285/2020-AE         INT-ACESSO INTERNET         41.01         37.958.674:0001-81         103         Secretaria da Fazenda           DRC-285/2020-AE         INT-ACESSO INTERNET         20.01         87.958.674:0001-81         103         Secretaria da Fazenda           DRC-285/2020-AE         INT-ACESSO INTERNET         20.01         87.958.675:0001-49         2295         Secretaria da Saúde           DRC-285/2020-AE         INT-ACESSO INTERNET         12.04         00.681.163:0001-25         107         Policia Civil do Estado do Rio Gram           DRC-285/2020-AE         INT-ACESSO INTERNET         06.01         13.096.667:0001-87         849         Secretaria da Sucide           DRC-285/2020-AE         INT-ACESSO INTERNET         02.01         40.736.903:0001-50         100118         Secretaria da Fusiça Sistemas P           Socio-Buccitoria         UNT-ACESSO INTERNET         02.01         40.736.903:0001-67         849           DRC-285/2020-AE         INT-ACESSO INTERNET         03.01         40.736.903:0001-60         10118                                                                                                    |                              |          | DRC-285/2020-AE      | INT-ACESSO INTERNET | 16.01         | 87.958.591/0001-92       | 851                        | Secretaria de Desenvolvimento Econô                     |
| DRC-285/2020-AE         INT-ACESSO INTERNET         41.01         30.483.4550001-76         2256         Instituto Assistência Saide Servide<br>ROS           DRC-285/2020-AE         INT-ACESSO INTERNET         14.01         87.958.6740001-81         103         Secretaria da Fazenda           DRC-285/2020-AE         INT-ACESSO INTERNET         20.01         87.958.625.0001-49         239         Secretaria da Fazenda           DRC-285/2020-AE         INT-ACESSO INTERNET         20.01         87.958.625.0001-49         239         Secretaria da Saide           DRC-285/2020-AE         INT-ACESSO INTERNET         12.04         0.068.163.0001-25         107         Policia Cuito da Estado do ROIs Gran           DRC-285/2020-AE         INT-ACESSO INTERNET         06.01         13.095.667.0001-87         849         Socioeducativo           DRC-285/2020-AE         INT-ACESSO INTERNET         03.01         40.736.903.0001-50         10118         Secretaria de Turismo                                                                                                    |                              |          | DRC-285/2020-AE      | INT-ACESSO INTERNET | 12.07         | 28.610.005/0001-55       | 1971                       | Corpo de Bombeiros Militar do Estado                    |
| DRC-285/2020-AE         INT-ACESSO INTERNET         14.01         87.958.6740001-81         103         Secretaria da Fazenda           DRC-285/2020-AE         INT-ACESSO INTERNET         20.01         87.958.6250001-49         239         Secretaria da Saúde           DRC-285/2020-AE         INT-ACESSO INTERNET         12.04         0.0681.630001-25         107         Policia Civil do Estado do Rio Gran           DRC-285/2020-AE         INT-ACESSO INTERNET         06.01         13.065.667.0001-87         849         Secretaria da Fazenda           DRC-285/2020-AE         INT-ACESSO INTERNET         06.01         13.065.667.0001-87         849         Socioeducativo           DRC-285/2020-AE         INT-ACESSO INTERNET         03.01         40.736.9030001-50         10118         Secretaria de Turismo                                                                                                    |                              |          | DRC-285/2020-AE      | INT-ACESSO INTERNET | 41.01         | 30.483.455/0001-76       | 2250                       | Instituto Assistência Saúde Servidores<br>RGS           |
| DRC-285/202-0.4E         INT-ACESSO INTERNET         201         87.958.6250001-49         239         Secretaria da Saúde           DRC-285/202-0.4E         INT-ACESSO INTERNET         12.04         00.058.163.0001-25         107         Policia Civil do Estado de Rio Gran           DRC-285/202-0.4E         INT-ACESSO INTERNET         06.01         13.056.667.0001-67         849         Secretaria de Tuirismo           DRC-285/202-0.4E         INT-ACESSO INTERNET         06.01         13.056.667.0001-67         849         Socioeducativo           DRC-285/202-0.4E         INT-ACESSO INTERNET         20.01         40.736.903.0001-57         849         Socioeducativo                                                                                                    |                              |          | DRC-285/2020-AE      | INT-ACESSO INTERNET | 14.01         | 87.958.674/0001-81       | 103                        | Secretaria da Fazenda                                   |
| DRC-285/2020-AE         INT-ACESSO INTERNET         12.04         0.068 1830001-25         107         Pelicia Civil do Estado do Rio Graz           DRC-285/2020-AE         INT-ACESSO INTERNET         0.01         13.065 667/0001-67         849         Secretaria de Justiça e Sistemas P<br>Socieducativo         Socieducativo         Sociedu                                                                                                    |                              |          | DRC-285/2020-AE      | INT-ACESSO INTERNET | 20.01         | 87.958.625/0001-49       | 239                        | Secretaria da Saúde                                     |
| DRC-285/2020-AE         INT-ACESSO INTERNET         06.01         13.085.667.0001-67         849         Secretaria de Justiça e Sistemas P<br>Socioeducativo           DRC-285/2020-AE         INT-ACESSO INTERNET         23.01         40.736.903.0001-50         100118         Secretaria de Turismo                                                                                                    |                              |          | DRC-285/2020-AE      | INT-ACESSO INTERNET | 12.04         | 00.058.163/0001-25       | 107                        | Polícia Civil do Estado do Rio Grande                   |
| DRC-285/2020-AB         INT-ACESSO INTERNET         23.01         40.736 903/0001-50         100118         Secretaria de Turismo           Chave Service = TRC-285/2020-AF                                                                                                    |                              |          | DRC-285/2020-AE      | INT-ACESSO INTERNET | 06.01         | 13.095.667/0001-67       | 849                        | Secretaria de Justiça e Sistemas Pena<br>Socioeducativo |
| Chave Service = 'DRC.285/2020.4E'                                                                                                    |                              |          | DRC-285/2020-AE      | INT-ACESSO INTERNET | 23.01         | 40.736.903/0001-50       | 100118                     | Secretaria de Turismo                                   |
|                                                                                                    |                              |          |                      |                     | Chave Serviço | = 'DRC-285/2020-AE'      |                            |                                                         |

c. Inserir os dados necessários nas abas Centro Custo e Responsáveis, conforme explicado anteriormente.

|                                                                      | Editar Chave Servico: DR                                                | C.285/2020.AF                                                          |            | w         |             |
|----------------------------------------------------------------------|-------------------------------------------------------------------------|------------------------------------------------------------------------|------------|-----------|-------------|
| fpe                                                                  |                                                                         |                                                                        | Salvar Lin | ipar Imp  | orimir Fect |
| Integração Estado Forneced 🗸                                         | Chave Serviço Cen                                                       | tro Custo Responsáveis                                                 |            |           |             |
| Água e Energia<br>Serviços<br>Serviços Transversais<br>Chave Serviço | Chave Serviço:<br>Descrição Serviço:<br>Contrato:<br>Processo Contrato: | DRC-285/2020-AE INT-ACESSO INTERNET   2021   20300 Q  201300-0005857-0 |            |           |             |
| Ateste Consumo<br>Fatura                                             | Contrato Fornecedor:                                                    | DRC-285/2020                                                           |            |           |             |
| Conciliação 🗸                                                        | *Órgão:                                                                 | 23 SECRETARIA DE TURISMO                                               |            |           |             |
| Processo Coletivo                                                    | *UO:                                                                    | 23 01 GABINETE E ORGAOS CENTRAIS                                       |            |           |             |
| Infraestrutura                                                       | CNPJ Unidade Consumidora:                                               | 40.736.903/0001-50                                                     |            |           |             |
| Consultas 🗸                                                          | Código Unidade Consumidora                                              | E 100118                                                               |            |           |             |
|                                                                      | Nome Unidade Consumidora:                                               | Secretaria de Turismo                                                  |            |           |             |
|                                                                      |                                                                         |                                                                        |            | [ Dados A | uditoria ]  |

#### 3.3. Faturas - Informações Gerais

Por meio do menu Serviços>Fatura, podem ser realizadas consultas e atestes das faturas emitidas pelos fornecedores de serviços, exceto água, energia e telefonia, contra os Órgãos e Entidades do Estado do Rio Grande do Sul.

O principal critério de pesquisa das Instalações é o "Grupo Situação" com sua respectiva "Situação":

<u>Grupo Situação Atestadas</u>: As faturas que estiverem nesse grupo possuem o documento credor disponível para liquidação ou pagamento conforme a situação.

| Gerais        | Avançados                                         | Específicos                                           | Lista |   |
|---------------|---------------------------------------------------|-------------------------------------------------------|-------|---|
| Grupo Situaçã | o: Atest<br>Cada<br>Paga<br>Pend<br>Rejei<br>Subs | adas<br>estradas<br>es<br>lentes<br>tadas<br>tituídas | •     |   |
| Situação:     | Atest<br>Liquid<br>Em L                           | ada<br>dada<br>dada Parcialm<br>iquidação             | iente | • |

#### Situações:

- <u>Atestada</u>  $\rightarrow$  nessa situação estão as faturas que foram atestadas pelo fiscal e geraram o documento credor, tipo "Conta IEF", disponível para liquidação no módulo Execução da Despesa. O ateste pode ser cancelado até o momento anterior à sua vinculação em uma liquidação.

- Liquidada  $\rightarrow$  nessa situação estão as faturas atestadas e liquidadas que aguardam a efetivação do pagamento.

- Liquidada Parcialmente → nessa situação estão as faturas cujos documentos credores foram vinculados a duas ou mais liquidações. Essa situação é transitória até que ocorra a liquidação do valor restante.

 Em Liquidação → nessa situação estão as faturas cujos documentos credores estão vinculados à solicitações de liquidação liberadas e não atendidas.

<u>Grupo Situação Cadastradas</u>: Neste grupo estão as faturas nas situações "Cadastrada", "Liberada", "Rejeitada", "Diligenciada", "Justificada", "Cancelada", "Conciliada".

|    | Gerais        | Avanç | ados   | Específicos    | Lista |          |
|----|---------------|-------|--------|----------------|-------|----------|
| G  | rupo Situação | D:    | Atest  | adas           |       |          |
|    |               |       | Cada   | stradas        |       |          |
|    |               |       | Paga   | s              |       |          |
|    |               |       | Pend   | entes          |       |          |
|    |               |       | Rejei  | tadas          |       |          |
|    |               |       | Subs   | tituídas       | -     |          |
|    |               |       |        | - <b>b b</b> - |       |          |
| Si | tuação:       |       | Cada   | strada         |       | <b>^</b> |
|    |               |       | Libera | ada            |       |          |
|    |               |       | Rejei  | tada           |       |          |
|    |               |       | Dilige | enciada        |       |          |
|    |               |       | Justif | icada          |       |          |
|    |               |       | Canc   | elada          |       |          |
|    |               |       | Conc   | iliada         |       |          |
|    |               |       |        |                |       | -        |

- <u>Cadastradas</u> → nessa situação estão as faturas cadastradas manualmente pelo fiscal (atestador) responsável, ainda não liberadas para ateste.

- Liberada → situação inativa, uma vez que a na versão atual, a liberação de uma fatura cadastrada retorna a situação "A Atestar" automaticamente.

- Rejeitada  $\rightarrow$  situação inativa, uma vez que a na versão atual, não há mais análise do cadastramento pelo administrador do módulo.

- <u>Diligenciada</u>  $\rightarrow$  situação inativa, uma vez que a na versão atual, não há mais análise do cadastramento pelo administrador do módulo.

- <u>Justificada</u>  $\rightarrow$  situação inativa, uma vez que a na versão atual, não há mais análise do cadastramento pelo administrador do módulo.

- <u>Cancelada</u> → nessa situação estão as faturas cadastradas e canceladas pelos usuários para correção ou exclusão.

- Conciliada  $\rightarrow$  nessa situação estão as faturas cadastradas e executadas, conciliadas com as faturas transmitidas pelo fornecedor após a execução.

Grupo Situação Pagas: Neste grupo estão as faturas nas situações "Paga" e " Paga parcialmente".

| Gerais         | Avançados                                         | Específicos                                     | Lista |        |
|----------------|---------------------------------------------------|-------------------------------------------------|-------|--------|
| Grupo Situação | o: Atest<br>Cada<br>Paga<br>Pend<br>Rejei<br>Subs | adas<br>astradas<br>lentes<br>tadas<br>tituídas | •     |        |
| Situação:      | Paga<br>Paga                                      | i Parcialmente                                  | 1     | ▲<br>▼ |

Situações:

- <u>Paga</u>  $\rightarrow$  nessa situação estão as faturas pagas.

- <u>Paga Parcialmente</u>  $\rightarrow$  nessa situação estão as faturas pagas parcialmente. A situação é transitória até a confirmação do pagamento restante.

**<u>Grupo Situação Pendentes</u>**: Neste grupo estão as faturas com as situações "A Atestar", "Instalação não Reconhecida" e "Dados Inconsistentes".

|                 | Gerais | Avançados                                 | Específicos                                                    | Lista          |   |
|-----------------|--------|-------------------------------------------|----------------------------------------------------------------|----------------|---|
| Grupo Situação: |        | o: Ate<br>Cac<br>Pac<br>Per<br>Rej<br>Sut | stadas<br>lastradas<br>jas<br>identes<br>eitadas<br>ostituídas |                |   |
| Situação:       |        | A A<br>Inst<br>Dad                        | testar<br>alação não Rec<br>los Inconsistent                   | onhecida<br>es | * |
|                 |        |                                           |                                                                |                | * |

#### Situações:

- <u>A atestar</u>  $\rightarrow$  nessa situação estão as faturas aptas para o <u>ateste</u> pelo atestador responsável.

 - <u>Dados Inconsistentes</u> → nessa situação estão as faturas com erro no preenchimento do arquivo enviado pelo fornecedor ao sistema IEF causando inconsistências nas validações dos campos e cálculos previstos em layout padrão da IN 04/2010. A ação a ser feita é contatar o preposto do fornecedor que atende o Órgão ou Entidade e solicitar correção e reenvio da fatura.

- <u>Contrato não cadastrado</u> → nessa situação estão as faturas nas quais o módulo IEF não conseguiu, a partir do número de processo, localizar o contrato cadastrado no módulo contratos de terceiros do sistema FPE. O fiscal deve solicitar à gestão de contratos a regularização da situação.

 - <u>Contrato Inconsistente</u> → nessa situação estão as faturas nas quais, após a tentativa de ateste, o sistema verificou que não foi realizado o <u>reconhecimento da respectiva chave de serviço</u>. O fiscal deve solicitar à gestão de contratos a regularização da situação.

<u>Grupo Situação Rejeitadas</u>: Neste grupo estão as faturas rejeitadas automaticamente ou manualmente conforme a situação. As faturas na situação "A atestar" rejeitadas por ação do usuário, podem ser atestadas a qualquer momento.

|    | Gerais        | Avançados                                   | Específicos                                                                                                    | Lista                                                                                          |                               |
|----|---------------|---------------------------------------------|----------------------------------------------------------------------------------------------------|------------------------------------------------------------------------------------------------|-------------------------------|
| G  | rupo Situação | o: Ates<br>Cad<br>Pag<br>Pen<br>Reje<br>Sub | stadas<br>lastradas<br>as<br>dentes<br>eitadas<br>stituídas                                                                                         | ▲                                                                                              |                               |
| Si | tuação:       | Cob<br>Cob<br>Tari<br>Cód<br>Sub<br>Sub     | rança de consu<br>rança de ICMS<br>rança de servio<br>fa em desacoro<br>ligo de Barras o<br>stituição Rejeit<br>stituição não tr<br>celada pelo for | umo indevido<br>co indevido<br>do ao contra<br>do IEF difere<br>ada<br>ansmitida ao<br>necedor | o<br>tado<br>e da Fa<br>o IEF |

#### Situações:

- Cobrança de serviço indevido → nessa situação estão as faturas rejeitadas pelo atestador ao identificar algum tipo de irregularidade na fatura. A ação a ser feita nesse caso é contatar o preposto do fornecedor que atende o órgão ou entidade e solicitar a correção e substituição da fatura.

- <u>Substituição Rejeitada</u> → nessa situação estão as faturas rejeitadas pelo sistema quando identifica a tentativa de substituição de uma faturas que está nas situações "Atestada", "Liquidada" ou "Paga". Se o pagamento não foi efetivado, ocorrer o estorno da liquidação e cancelamento do ateste, a fatura na situação "Substituição Rejeitada" passará automaticamente para "A Atestar" e a fatura com ateste cancelado passará para a situação "Substituída".

- <u>Substituição não transmitida ao IEF</u>  $\rightarrow$  nessa situação estão as faturas rejeitadas pelo atestador quando verifica que o fornecedor, em vez de substituir uma fatura contestada ou inconsistente utilizando a regra do sistema, cobrou o respectivo consumo agregado em fatura de outra competência.

- <u>Cancelada pelo fornecedor</u>  $\rightarrow$  nessa situação estão as faturas rejeitadas pelo atestador, quando o fornecedor informa que a fatura enviada foi emitida indevidamente e não será cobrada.

<u>Grupo Situação Substituídas</u>: Neste grupo estão as faturas substituídas por solicitação do fiscal ou ação do fornecedor visando à correção ou alteração da última fatura enviada.

|    | Gerais        | Avanç | vançados Específico                       |                                                    | Lista |   |
|----|---------------|-------|-------------------------------------------|----------------------------------------------------|-------|---|
| G  | rupo Situação | D:    | Atesta<br>Cada<br>Paga<br>Penda<br>Rejeit | adas<br>stradas<br>s<br>entes<br>tadas<br>tituídas | •     |   |
| Si | tuação:       |       | Subst                                     | tituída                                            |       | * |

#### 3.4. Faturas - Ateste

<u>Atestar uma fatura</u> é o ato a partir do qual o fiscal atesta a regularidade da prestação do serviço ou recebimento de bens, após prévia conferência do objeto, para fins de liquidação, total ou parcial, de obrigação financeira assumida pelo Órgão ou Entidade.

#### ATENÇÃO!!

O responsável pelo ateste é o fiscal do contrato que, conforme preceitua a lei 8.666/93, é o servidor designado, que cuida da execução e do acompanhamento do objeto, faz anotações em registro próprio e determina o que for necessário à regularização das faltas ou defeitos observados.

Para atestar uma fatura, o atestador responsável deve acessar o módulo Integração Estado Fornecedor, menu Serviços, submenu Fatura, selecionar o Grupo Situação "Pendentes" nas situações "A Atestar", "Contrato não cadastrado", "Contrato Inconsistente" e "Dados Inconsistentes", inserir órgão. U.O e demais filtros adicionais não obrigatórios de pesquisa e clicar em Pesquisar .

| Gerais         | Avançados                              | Específicos                                                   | Lista            |  |  |  |
|----------------|----------------------------------------|---------------------------------------------------------------|------------------|--|--|--|
| Grupo Situação | Atest<br>Paga<br>Pend<br>Rejei<br>Subs | Atestadas<br>Pagas<br>Pendentes<br>Rejeitadas<br>Substituídas |                  |  |  |  |
| Situação:      | A Ate<br>Insta<br>Dado                 | estar<br>lação não Rec<br>os Inconsisten                      | conhecida<br>tes |  |  |  |

### ATENÇÃO!!

Se a conta estiver na Situação "Contrato não cadastrado", "Contrato Inconsistente" ou "Dados Inconsistentes", observar o item 3.3 quanto ao tratamento dado para cada caso.

A partir da lista pesquisada o responsável seleciona uma ou mais contas na situação "A Atestar", clicar em <u>Editar</u>, ou clicar no número de uma conta, caso prefira acessar apenas um registro, verificar se todos os dados estão corretos e, se estiverem, clicar em <u>Atestar</u> e para confirmar, clicar em <u>Salvar</u>.

|               |                |           |             | Atestar Rejeit  | ar Pesquisar       | Editar Copiar Lista |
|---------------|----------------|-----------|-------------|-----------------|--------------------|---------------------|
| Exibir Seleci | ionados        |           |             |                 |                    |                     |
|               | Número Fatura  | Situação  | Competência | Data Vencimento | Valor Total Fatura | Sigla Fornecedor    |
|               | 20170000087994 | A Atestar | 09/2017     | 25/10/2017      | R\$ 2.139,10       | PROCERGS            |
|               | 20170000088178 | A Atestar | 09/2017     | 25/10/2017      | R\$ 492,96         | PROCERGS            |
|               | 20170000088334 | A Atestar | 09/2017     | 25/10/2017      | R\$ 490,80         | PROCERGS            |
|               | 20170000088132 | A Atestar | 09/2017     | 25/10/2017      | R\$ 4.374,01       | PROCERGS            |
|               | 20170000088333 | A Atestar | 09/2017     | 25/10/2017      | R\$ 5.865,53       | PROCERGS            |

O servidor responsável pelo ateste deve acessar a fatura e verificar, nas abas "Fatura" e "Descrição Serviços", se a fatura está em conformidade com o serviço contratado e utilizado.

| Fatura Descrição          | Serviços Situação Serviç         | 0                                              |                        |                        |                  |             |
|---------------------------|----------------------------------|------------------------------------------------|------------------------|------------------------|------------------|-------------|
| Grupo Situação            | Pendentes                        | 1                                              | Observação:            |                        |                  |             |
| Situação:                 | A Atestar                        |                                                |                        |                        |                  |             |
| Sigla Fornecedor:         | PROCERGS Visualizar Site         |                                                |                        |                        |                  |             |
| Órgão:                    | 14 SECRETARIA                    | DA FAZENDA                                     | Número Contratante:    | 103                    |                  |             |
| UO:                       | 14 01 Q                          |                                                | Credor:                | 136387                 |                  |             |
| Documento                 |                                  |                                                | -                      |                        |                  |             |
| Número Fatura:            | 20170000080399                   |                                                | Documento Execução:    |                        |                  |             |
| RPS:                      | 296106                           |                                                | Código Verificação:    | 52953551               |                  |             |
| Contrato:                 | DRC-200/2014                     |                                                | Chave Fatura:          | 40326                  |                  |             |
| Data Vencimento:          | 22/10/2017                       |                                                | Chave Fatura Anterior: |                        |                  |             |
| Competência:              | 09/2017                          |                                                | Valor Total Serviços:  | 4.714,03               |                  |             |
| Data Emissão:             | 02/10/2017                       |                                                | Valor Total Fatura:    | 4.714,03               |                  |             |
|                           |                                  |                                                | Código Barras:         | 0419218359051692000281 | 1750704188157320 | 0000471403  |
| Valores Adicionais        |                                  |                                                |                        |                        |                  |             |
| Valor Juros:              | 0,00                             |                                                | Valor Multa:           | 0,00                   |                  |             |
| Valor Correção Monetária: | 0,00                             |                                                |                        |                        |                  |             |
| Valor Total Desconto:     | 0,00                             |                                                |                        |                        |                  |             |
| Valores Tributos          |                                  |                                                |                        |                        |                  |             |
| Valor ISS:                | 235,70                           |                                                |                        |                        |                  |             |
|                           |                                  |                                                |                        |                        |                  |             |
|                           |                                  | 7                                              |                        |                        |                  |             |
| Patura Descrição :        | Serviços Situação Serviço        |                                                |                        |                        |                  |             |
| Descrição                 |                                  | Tipo Serviço                                   |                        | Quantidade             | Valor Unitário   | Valor Total |
| PRA-PROCESSO ADMINI       | STRATIVO ELETRÔNICO              |                                                |                        |                        |                  |             |
| 03-ARMAZENAMENTO/         | SALVAMENTO                       |                                                |                        |                        |                  |             |
| Por Gigabyte (GB) Arm     | nazenado (Processos Arquivados): | 40.20.230.02 - MANUTENÇÃO E OPERA<br>SOFTWARES | ÇÃO DE SISTEMAS /      | 411,891601             | 2,00             | 823,78      |
| Por Gigabyte (GB) Arm     | nazenado (Processos Ativos):     | 40.20.230.02 - MANUTENÇÃO E OPERA<br>SOFTWARES | ÇÃO DE SISTEMAS /      | 864,500976             | 4,50             | 3.890,25    |
| Total:                    |                                  |                                                |                        |                        |                  | 4.714,03    |
|                           |                                  | Selecionar TOD                                 | OS os registros.       |                        |                  |             |

O ateste regular da conta gera um documento credor tipo <u>"Conta IEF"</u>, que será utilizado para liquidação no módulo execução da despesa do FPE.

Contas atestadas podem ter seu ateste cancelado por meio do botão Cancelar Ateste, desde que o documento credor ainda não tenha sido anexado em uma solicitação de liquidação. Nesse caso o documento precisa ser excluído da solicitação como condição para o cancelamento do ateste.

#### 3.5. Faturas - Rejeição

.

Quando o atestador verificar que uma fatura está em desacordo com o estabelecido em contrato administrativo, poderá rejeitá-la.

Para rejeitar uma conta, o atestador deve acessar o menu Conta, preencher os critérios de pesquisa,

| acessar a co      | onta, clicar em Rejeitar                               | , selecionar a Situ | ação, preencher o campo "Observa | ação" e Salvar |
|-------------------|--------------------------------------------------------|---------------------|----------------------------------|----------------|
| Fatura Descri     | ição Serviços Situação Serviço                         |                     |                                  |                |
| Grupo Situação:   | Rejeitadas                                             |                     |                                  |                |
| Situação:         |                                                        | Lest and the        |                                  |                |
| Sigla Fornecedor: | Cobrança de serviço indevido<br>Substituição Reieitada | Observação:         |                                  | ~              |
| Órgão.            | Substituição não transmitida ao IEF                    | 24                  |                                  |                |

#### 3.6. **Faturas - Campo Local Cliente**

Cancelada pelo fornecedor

Órgão

UO:

A fatura de serviços, na aba [Gerais], possui um campo, no seu layout padrão, denominado [Local Cliente], que permite ao órgão customizar um rótulo, por fatura ou grupo de faturas, que poderá ser utilizado como filtro adicional para auxílio na pesquisa das faturas de responsabilidade de cada fiscal.

O órgão deve convencionar os rótulos que serão registrados para cada fatura ou grupo de faturas e solicitar ao preposto da contratada, a inclusão da informação no seu sistema de faturamento responsável pela geração e transmissão das faturas ao módulo IEF.

Exemplo de utilização do campo [Local Cliente]:

| Local Clier     | nte:      | SF-CAGE     |                 |                    |                  |                       |              |               |
|-----------------|-----------|-------------|-----------------|--------------------|------------------|-----------------------|--------------|---------------|
| Número Fatura   | Situação  | Competência | Data Vencimento | Valor Total Fatura | Sigla Fornecedor | Nome Cliente          | Contrato     | Local Cliente |
| 20170000080387  | A Atestar | 09/2017     | 22/10/2017      | R\$ 3.062,19       | PROCERGS         | Secretaria da Fazenda | DRC-200/2014 | SF-CAGE       |
| 20170000080402  | Atestada  | 09/2017     | 22/10/2017      | R\$ 4.758,00       | PROCERGS         | Secretaria da Fazenda | DRC-200/2014 | SF-CAGE       |
| 201700000080390 | A Atestar | 09/2017     | 22/10/2017      | R\$ 37 228 68      | PROCERGS         | Secretaria da Fazenda | DRC-200/2014 | SE-CAGE       |

#### **CADASTRO MANUAL DE CONTAS** 4.

#### 4.1. **Informações Gerais**

A informação CAGE/DEO 64/2001 corrobora o entendimento exarado no Parecer nº GQ - 170 da Advocacia Geral da União, no sentido que os órgãos e entidades das esferas públicas, quando colocados na posição de usuário de serviço público, despem-se das prerrogativas que possuem como poder concedente.

Essa situação não permite que os órgãos alterem cláusulas dos contratos de adesão para exigir ações que atendam necessidades específicas, como no caso das regras que regem o módulo IEF, sob pena de sanções para o descumprimento.

Para aderir ao módulo IEF os fornecedores de serviços públicos concordam em cumprir as regras, mediante termo de compromisso, cujo descumprimento pode gerar a rescisão, como única "sanção" possível.

Dessa forma, os fornecedores, por força da legislação aplicada ao setor, ou norma interna, podem alterar procedimentos nas rotinas de transmissão e contas ou dados cadastrais ou informativos nas contas, sujeitando o contratante a diversos problemas como falhas no envio de arquivos, inconsistência em contas eletrônicas, contas não enviadas para o módulo, etc.

## ATENÇÃO!!

O atraso, falha ou inconsistência, no envio de arquivos para o IEF, desde que o fornecedor tenha disponibilizado a fatura para o cliente, tempestivamente por outros meios, não exime o contratante do pagamento de encargos por atraso e o fiscal, da sua responsabilidade de agir para corrigir ou solicitar a correção, no prazo adequado, além de não obrigar o fornecedor a dispensar encargos ou alterar a data de vencimento em contas substitutas.

Uma vez que a implantação do módulo IEF não permite a utilização, em liquidações oriundas de empenhos com natureza de despesa específica para serviços de água e energia, de documentos credores cadastrados manualmente no menu Execução da Despesa>Documento Credor, foi desenvolvida uma funcionalidade que permite ao <u>atestador (fiscal)</u>:

- Cadastrar manualmente no módulo contas recebidas por outros meios (correio, sites do fornecedor, etc) e não transmitidas ao IEF pelo fornecedor tempestivamente, e solicitar autorização para o ateste;
- Solicitar autorização para ateste de contas inconsistentes, mediante correção dos dados, em conformidade com a conta enviada por outros meios;
- Cadastrar contas dos demais fornecedores que não transmitem carga de faturas por arquivos, em conformidade com a IN CAGE 04/2010.
- Solicitar, ao administrador do sistema, autorização para liberar faturas do fornecedor Procergs para ateste, em casos excepcionais.

O cadastramento manual de faturas de fornecedores de água e energia, que não transmitem arquivos de cargas de faturas ao IEF será obrigatório, a partir da data definida em ampla divulgação aos órgãos e entidades usuários do sistema.

#### 4.2. Cadastramento de Contas não Transmitidas

#### 4.2.1 Cadastramento

O fiscal, ao apurar que a conta devida não está disponível no sistema IEF ou recebeu uma conta de fornecedor que não transmite faturas por carga de arquivos poderá, se entender que o prazo para pagamento dentro do vencimento será prejudicado, cadastrar manualmente a conta no módulo IEF conforme segue:

Para cadastrar uma conta, o atestador responsável deve acessar o módulo Integração Estado Fornecedor, menu Água e Energia  $\rightarrow$  submenu Conta  $\rightarrow$  clicar em <u>Novo</u>.

A tela a seguir será exibida:

| Conta                      |    |  |
|----------------------------|----|--|
| *Fornecedor:               | Q  |  |
| *Órgão:                    | Q. |  |
| *UO:                       | Q  |  |
| *Instalação:               | Q  |  |
| Instalação nao cadastrada? |    |  |
| Medidor:                   |    |  |
| Número UC:                 |    |  |
| Nome Unidade Consumidora:  |    |  |
| Documento                  |    |  |
| *Número Conta:             |    |  |
| *Competência:              |    |  |
| *Data Emissão:             | 12 |  |
| *Data Vencimento:          | 12 |  |
| *Código Barras:            |    |  |
| *Valor Total Conta:        |    |  |
| Valor Consumo:             |    |  |
| Valor Outros:              |    |  |
| Valor Juros:               |    |  |
| Valor Multa:               |    |  |
| Valor Correção Monetária:  |    |  |
| Valor Total Desconto:      |    |  |

#### Os campos marcados com \* são de preenchimento obrigatório.

Se o fornecedor não estiver na lista exibida pelo botão  $\square$ , o órgão deve solicitar a inclusão, ao <u>administrador do módulo IEF (dti.cage@sefaz.rs.gov.br)</u>.

| Pesquisar F | ornecedor | Conta Controlada: Resultado Pesquisa          |                       | 9      |
|-------------|-----------|-----------------------------------------------|-----------------------|--------|
|             |           | Pesquisar                                     | Copiar Lista Imprimir | Fechar |
|             |           |                                               |                       |        |
| Fornecedor  | Emissor   | Nome Fornecedor                               | CNPJ                  | Sigla  |
| 179280      | COP       | COPREL COOP DE ENERGIA                        | 90.660.754/0001-60    | COPREL |
| 10446435    | DEM       | DEPARTAMENTO MUNICIPAL DE ENERGIA DE IJUI     | 95.289.500/0001-00    | DEMEI  |
| 16544099    | DMA       | DEPARTAMENTO MUNICIPAL DE AGUA E ESGOTOS      | 92.924.901/0001-98    | DMAE   |
| 24663581    | RGE       | RIO GRANDE ENERGIA S/A                        | 02.016.439/0001-38    | RGE    |
| 24663891    | AES       | RGE SUL DISTRIB DE ENERGIA S/A                | 02.016.440/0001-62    | AES    |
| 24998680    | COR       | CIA RIOGR DE SANEAMENTO CORSAN                | 92.802.784/0322-02    | COR    |
| 40213900    | CEE       | CIA ESTAD DE DISTRIB DE ENERG ELETRICA CEEE D | 08.467.115/0001-00    | CEEE   |
|             |           | Selecionar TODOS o                            | s registros.          |        |

O usuário deve localizar e incluir a instalação cuja conta está vinculada.

Caso o usuário não consiga localizar o medidor, deve informar como "Instalação não cadastrada" e preencher os campos na aba "Centro Custo": Órgão  $\rightarrow$  U.O. $\rightarrow$  Centro Custo  $\rightarrow$  Adicionar.

| Conta Centro Cus                                                                                                    | to                                                                                                    |
|----------------------------------------------------------------------------------------------------|----------------------------------------------------------------------------------------------------|
| Drgão: 14 🔍                                                                                                    |                                                                                                    |
| JO: 14 02                                                                                                    | Q                                                                                                    |
| Centro Custo: 3013                                                                                                    | Q DIVISÃO DE TECNOLOGIA E PROJETOS                                                                                                    |
|                                                                                                    | Adicionar Limpar Excluir                                                                                                    |
| Exibir Selecionados                                                                                                    |                                                                                                    |
| Código                                                                                                    | Nome                                                                                                    |
|                                                                                                    |                                                                                                    |
| Conta     Centro Custo       Órgão:                                                                                                    |                                                                                                    |
| Conta     Centro Custo       Órgão:                                                                                                    | Image: Second second second |
| Conta     Centro Custo       Órgão:     Q       JO:     Q       JO:     Q       Centro Custo:     Q       Exibir Selecionados       Código | Impar       Excluir                                                                                                    |

Após finalizar o preenchimento dos campos obrigatórios, clicar em Salvar

Nesse momento, a solicitação estará na Situação Cadastrada.

Na aba "Documento", o usuário deverá inserir uma cópia digitalizada da conta cadastrada.

|       |                 | boounionto | Centro Custo |                      |              |                 |
|-------|-----------------|------------|--------------|----------------------|--------------|-----------------|
| Exibi | r Selecionados  |            |              |                      |              |                 |
| 1     | Nome Arquivo    |            |              | Data Arquivo         | Tipo Arquivo | Tamanho Arquive |
|       | Contas 400xxxxx | pox.pdf    |              | 16/01/2018           | PDF file     | 484981          |
|       |                 |            | Seleciona    | r TODOS os registros | •            |                 |

Inserido o documento credor, clicar em Liberar, preencher o campo "Motivo", com a justificativa para a solicitação e Salvar.

|         | Salva |
|---------|-------|
| Conta   |       |
| Aotivo: | ^     |
|         | ~     |

#### 4.2.2. Liberação

Confirmada a liberação, o documento passará para situação [A Atestar], liberando a conta para ateste e geração do documento credor, para as faturas de fornecedores de água e energia ou será encaminhada para análise do administrador do sistema, no caso de solicitação de autorização para ateste de faturas do fornecedor Procergs.

Cadastro manual com irpj nesses casos que o Valor Base Retenção calculado (Valor Retenção/Percentual) for maior que o Valor Documento + Valor Desconto, o atestador deverá ajustar o campo Valor Base Retenção que será diferente (em centavos) do valor calculado.

#### 4.3. Ateste de Contas Inconsistentes

As contas processadas no IEF podem se tornar inconsistentes em 2 momentos distintos:

- processamento do arquivo transmitido pelo fornecedor.
- tentativa de ateste pelo fiscal.

Ao verificar que a conta está inconsistente, o procedimento padrão a ser seguido é o descrito na situação <u>Dados Inconsistentes</u>.

Caso o fiscal entenda que não há tempo hábil para resolução por meio do procedimento padrão, no intuito de evitar uma possível cobrança de encargos, poderá utilizar a funcionalidade para solicitar autorização de ateste para contas inconsistentes, conforme o seguinte procedimento:

- 4.3.1. Abrir a conta na situação Dados Inconsistentes e clicar em Solicitar Autorização Ateste
- 4.3.2. Corrigir os campos com valores incorretos, em conformidade com a conta, recebida por outros meios (correio, site do fornecedor, etc) e complementar as informações no campo "Observação", se necessário.

| Conta Descrição          | Consumo         | Situação Instalação Documento |                           |                                                          |
|--------------------------|-----------------|-------------------------------|---------------------------|----------------------------------------------------------|
| Grupo Situação:          | Cadastrada      | S                             | Observação:               | Solicito autorização ateste conforme documento em anexo. |
| Situação:                | Liberada        | $\checkmark$                  |                           |                                                          |
| Sigla Fornecedor:        | AES             | Visualizar Site               |                           |                                                          |
| Òrgão:                   | 14 🔍            | SECRETARIA DA FAZENDA         | Número Contratante:       | 10758041                                                 |
| JO:                      | 14 01           | GABINETE E ORGAOS CENTRAIS    | S Credor:                 | 24663891                                                 |
| Documento                |                 |                               |                           |                                                          |
| Número Conta:            | 2017030370      | 017792                        | Documento Execução:       |                                                          |
| ledidor Energia Ativa:   | 4419025         |                               | Chave Conta:              | 201703037017792                                          |
| ledidor Energia Reativa: | 0               |                               | Chave Conta Anterior:     |                                                          |
| ata Vencimento:          | 23/04/2017      |                               | Valor Total Consumo:      | 2.640,94                                                 |
| ompetência:              | 03/2017         |                               | Valor Total Conta:        | 2.640,94                                                 |
| ata Emissão:             | 31/05/2017      |                               | Código Barras:            | 836600000266409400860006189683711098032017400006         |
| emonstrativo Internet:   | Visualizar Cont | ta Visualizar Cálculo         |                           |                                                          |
| Valores Adicionais       |                 |                               |                           |                                                          |
| /alor Juros:             |                 | 0,00                          | Valor Multa:              | 0,00                                                     |
| alor Total Outros:       |                 | 0,00                          | Valor Correção Monetária: | 0,00                                                     |
| /alor Total Desconto:    |                 | 0,00                          | Valor Terceiros:          | 0,00                                                     |
| Valores Tributos         |                 |                               |                           |                                                          |
| Valor ICMS:              |                 | 0,00                          | Valor PIS/COFINS:         | 146,89                                                   |

4.3.4. Inserir cópia digitalizada da conta com os dados corretos na aba Documento e liberar a solicitação para ateste por meio do botão Salvar .

| Consul | tar Conta: 201703037017 | 792        |              |                    |                |                 |                |
|--------|-------------------------|------------|--------------|--------------------|----------------|-----------------|----------------|
|        |                         |            |              |                    |                |                 | Salvar Imprimi |
|        |                         |            |              |                    |                |                 |                |
| Cor    | ta Descrição Consumo    | Situação   | Instalação   | Documento          |                |                 |                |
|        |                         |            |              |                    |                |                 | Novo           |
| Exi    | bir Selecionados        |            |              |                    |                |                 |                |
|        | Nome Arquivo            |            |              | Data Arquivo       | Tipo Arquivo   | Tamanho Arquivo |                |
|        | Contas 400xxxxxx.pdf    |            |              | 16/01/2018         | PDF file       | 484981          |                |
|        |                         |            | Selecionar   | TODOS os registros | 3.             |                 |                |
|        |                         |            | Lin          | has de 1 a 1       |                |                 |                |
|        |                         | 16/01/2018 | 15:53:29 Fer | nando Sidarta Bast | tos dos Santos |                 |                |

#### 5. <u>CONCILIAÇÃO</u>

No IEF as faturas e contas podem ser conciliadas automática ou eletronicamente. A necessidade de ser implementada essa possibilidade está no fato de que é necessário que os documentos credores processados no IEF estejam no mesmo estágio da Despesa (ateste→liquidação→pagamento) daqueles

porventura inseridos manualmente no módulo Execução da Despesa antes da implantação do IEF naquele órgão/entidade ou oriundos do cadastramento manual de contas

A conciliação automática ocorre quando o sistema reconhece, a partir da análise do código de barras, que um documento credor, inserido manualmente na execução da despesa, possui o mesmo código de barras de uma conta cadastrada no sistema IEF. A partir desse reconhecimento, o sistema IEF espelha as situações desse documento credor, passando pelas fases de ateste, liquidação e pagamento. Mesmo que o fornecedor transmita intempestivamente, o sistema periodicamente executa a rotina de conciliação, mantendo as situações atualizadas.

A conciliação eletrônica surge para que possamos alcançar o mesmo objetivo acima só que para as faturas que, por algum motivo, não foi possível a conciliar automaticamente pelo código de barras, nos casos de pagamento utilizando código de barras agrupador ou quando fornecedor cadastra códigos de barras distintos para o mesmo documento credor, conforme a origem do faturamento, e demais exceções.

Periodicamente, o Coordenador Seccional, no caso da administração direta dos órgãos e poderes e os Contadores das Entidades, devem executar a conciliação dos documentos credores do IEF com os pagamentos da execução da despesa.

Para realizar a conciliação, o responsável deve acessar o Menu Conciliação.

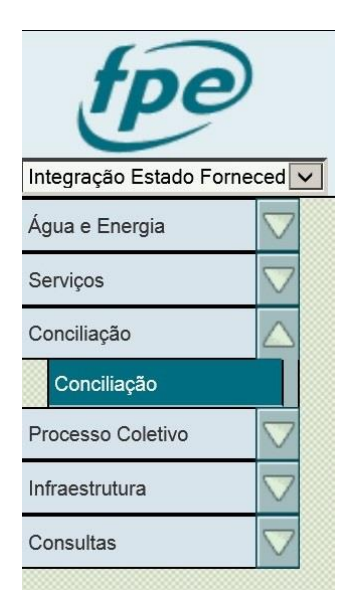

Preencher com as informações solicitadas, clicar em

| Gerais                        |                   |
|-------------------------------|-------------------|
| *Órgão:                       | Q                 |
| UO:                           | Q                 |
| *Sigla Fornecedor:            | Q                 |
| Período                       |                   |
| Período Competência IEF:      | / até /           |
| Período Competência Execução: | / até /           |
| Período Emissão IEF:          | até 🔁             |
| Período Emissão Execução:     | até 🔁             |
| Valor                         |                   |
| Valor Conta IEF:              | até               |
| Valor Documento Execução:     | até               |
| Conciliação                   |                   |
| Situação:                     | Não Conciliadas 🔽 |
| Período Conciliação:          | até 12            |

#### Efetuar a conciliação, vinculando os documentos da execução com os documentos IEF.

| Co     | nciliação             |              |           |                |                                                                                                    |   |                |                             |                               | Conciliar            | Imprimir Fect          |
|--------|-----------------------|--------------|-----------|----------------|----------------------------------------------------------------------------------------------------|---|----------------|-----------------------------|-------------------------------|----------------------|------------------------|
| Örgão: | 14 - SECRETARIA DA FA | ZENDA        |           |                |                                                                                                    | ( | Órgão: 14 - \$ | SECRETARIA DA FAZENDA       |                               |                      |                        |
| ornec  | edor: CIA ESTADUAL DE | DISTRIBUICAO | DE ENERGI | A ELETR        |                                                                                                    | F | ornecedor:     | CIA ESTADUAL DE DISTRIE     | UICAO DE ENERGIA ELETR        |                      |                        |
| otal S | elecionado: 0         |              |           |                |                                                                                                    | 1 | Fotal Selecid  | onado: 0                    |                               |                      |                        |
| Ex     | ibir Selecionados     |              |           |                |                                                                                                    |   | Exibir 9       | Selecionados                |                               |                      |                        |
| _      | televen Bernerete     | O            | Execução  | Englanda       | 19464-4                                                                                                    | ~ | _              | Norman Carda                | Compatibule (                 | IEF                  | F                      |
|        | Numero Documento      | Competencia  | valor     | Emissão        | Historico                                                                                                    | 1 |                | Numero Conta                | Competencia                   | valor                | Emissao                |
|        | 1434333               | 05/2009      | 65216,42  | 29/05/200      | N Fiscal Energia Elétrica - 1434333. ref.ao fornecimento de energia eletrica                                                                |   |                | 14768954                    | 08/2015                       | 0,00                 | 24/08/2015             |
|        | 1436822               | 06/2009      | 58671,07  | 30/06/200      | N Fiscal Energia Elétrica - 1436822. ref.ao fornecimento de energia eletrica<br>para repartições da sefa na capital e po interior do estado |   |                | 562506                      | 10/2015                       | 184525,33            | 27/10/2015             |
| _      | 893101400099          | 07/2009      | 59900 70  | 30/07/200      | N Fiscal Energia Elétrica - 893101400099. ref.ao fornecimento de energia                                                                    |   |                | 20583773                    | 12/2015                       | 4217,83              | 10/12/2015             |
|        | 055101400055          | 0112005      | 30003,13  | 9              | eletrica para reparticoes na capital e interior do estado.                                                                                  |   |                | 19982185                    | 11/2015                       | 0,00                 | 27/11/2015             |
|        | 000292075             | 07/2009      | 34,05     | 19/08/200<br>9 | ELETRICA DO IMOVEL LOCADO RESCINDIDO LOCALIZADO AV.BR                                                                                       |   |                | 562510                      | 10/2015                       | 56949,52             | 27/10/2015             |
| _      |                       |              |           | 31/08/200      | N Fiscal Energia Elétrica - 1008251400094. REF.AO FORNECIMENTO DE                                                                           |   |                | 3775173                     | 07/2015                       | 9681,71              | 31/07/2015             |
|        | 1008251400094         | 08/2009      | 63244,03  | 9              | ENERGIA ELETRICA PARA REPARTICOES DA SEFA NA CAPITAL E<br>NO INTERIOR DO ESTADO.                                                            |   |                | 12789580                    | 07/2015                       | 41987,90             | 17/07/2015             |
|        | 1131991400099         | 09/2009      | 58193,52  | 14/10/200<br>9 | N Fiscal Energia Elétrica - 1131991400099. REF.AO FORNECIMENTO DE<br>ENERGIA ELETRICA PARA LOTERGS.                                         |   |                | 556472                      | 08/2015                       | 43399,53             | 03/08/2015             |
|        | 1263141400095         | 10/2009      | 57719,16  | 30/10/200<br>9 | N Fiscal Energia Elétrica - 1263141400095. ref.ao fornecimento de energia<br>eletrica para loteros.                                         |   |                | 556470                      | 08/2015                       | 131583,76            | 03/08/2015             |
|        | 1424941400091         | 11/2009      | 59189,64  | 30/11/200      | N Fiscal Energia Elétrica - 1424941400091. ref. fornecimento de energia<br>eletrica para repartições da seta na lotaros                     |   |                | 14509666                    | 08/2015                       | 67622,93             | 19/08/2015             |
|        | 0214111400107         | 12/2009      | 78572,11  | 31/12/200      | Fatura - 0214111400107. DESPESAS COM ENERGIA ELETRICA<br>REFERENTE A EMP. ESTORNADOS Nº 9005219652 E 9004781855                             | ~ | Óraño = 1      | 18756396                    | 11/2015                       | 73,08                | 10/11/2015             |
| 1      |                       |              |           |                |                                                                                                    |   | orgao =        | 14, Sigia Forfiecedor = cee | e, competencia IEP Mes Inicia | - ur, competencia it | EF Pulo micial = 2015, |

#### 6. <u>CONSULTAS:</u>

No menu consultas podem ser extraídos relatórios de contas e instalações em formado .PDF, compatível com planilhas eletrônicas ou copiar os dados para copiar em outros aplicativos.

Em consultas/contas podem ser elaborados relatórios de contas pagas ou pendentes e em consultas/instalações podem ser elaborados relatórios das situações das contas por instalação.

| Consultas                         | Consultas                         |
|-----------------------------------|-----------------------------------|
| Carga                             | Carga                             |
| Totais de Contas e<br>Instalações | Totais de Contas e<br>Instalações |
| Contas                            | Contas                            |
| Instalações                       | Instalações                       |

## 6.3. <u>Contas:</u>

| No menu contas, usuário deve preencher os parâ  | metros da pesquisa na aba | Gerais | , os campos que |
|-------------------------------------------------|---------------------------|--------|-----------------|
| comporão o relatório na aba Lista e clicar em _ | Pesquisar                 |        |                 |

| Gerais Lista           |                                    |    |
|------------------------|------------------------------------|----|
| Tipo Relatório         | Contas Pendentes                   |    |
| *Tipo Relatório:       | Contas Pagas                       |    |
| Conta                  | Tipo Relatório                     |    |
| *Grupo Situação:       | Pagas                              |    |
| *Situação:             | Paga                               |    |
| Mostrar Substituídas?  |                                    |    |
| *Sigla Fornecedor:     | ceee                               |    |
| Tipo Conciliação:      |                                    |    |
| Código Barras:         |                                    |    |
| Identificação Arquivo: |                                    |    |
| Período                |                                    |    |
| Pagamento:             | até 📃                              |    |
| Competência:           | 07 / 2015 <sub>até</sub> 08 / 2015 |    |
| Vencimento:            | até 🔯                              |    |
| Contratante            |                                    |    |
| Órgão:                 | 14                                 | a  |
| UO:                    |                                    | Q. |
| Centro Custo:          | G.                                 |    |
| Tipo Entidade:         |                                    |    |
| Consumidor             |                                    |    |
| Órgão:                 |                                    | a  |
| UO:                    |                                    | a  |
| Centro Custo:          | a a                                |    |
| Tipo Entidade:         |                                    |    |

| Colunas: | Grupo Situação<br>Identificação Arquivo<br>Data Pagamento<br>Número Documento<br>Data Situação<br>Medidor                                                                                                    | ^ | ć | Situação<br>Competência Conta<br>Vencimento<br>Unidade Consumidora<br>Número Conta<br>Valor Total |        |
|----------|----------------------------------------------------------------------------------------------------|---|---|---------------------------------------------------------------------------------------------------|--------|
|          | Protocolo<br>Autorização Débito<br>Local Consumo<br>Chave Conta<br>Chave Conta Anterior<br>Liberado<br>A Liquidar Documento<br>Liquidado Documento<br>A Pagar Liquidação<br>Total Liquidação<br>Total Pago Liquidação<br>Contrato                                                |   |   |                                                                                                   | A<br>V |
|          | Data Início Contrato<br>Endereço Contratante<br>CEP Contratante<br>Município Contratante<br>CNPJ Contratante<br>Demanda Contratada<br>Unidade Medida<br>Valor Consumo Unitário<br>CNPJ Unidade Consumidora<br>CEP Unidade Consumidora<br>Data Início Consumo<br>Data Fim Consumo | ~ |   |                                                                                                   |        |

O sistema exibirá o resultado da pesquisa com, no máximo, 200 linhas, no entanto, o relatório solicitado conterá todas informações solicitadas.

|          | [Exibir Páginas] | Linhas : 200 |            |                                            |              |             |
|----------|------------------|--------------|------------|--------------------------------------------|--------------|-------------|
| Situação |                  | Competência  | Vencimento | Unidade Consumidora                        | Número Conta | Valor Total |
| Paga     |                  | 05/2015      | 28/06/2015 | SF TARFE                                   | 10086339     | 368,82      |
| Paga     |                  | 05/2015      | 28/06/2015 | SF TARFE                                   | 10086340     | 852,65      |
| Paga     |                  | 05/2015      | 28/06/2015 | SF 1 CRAT DAT UN A BRASIL                  | 10087000     | 52,13       |
| Paga     |                  | 05/2015      | 28/06/2015 | SF 1 CRAT DAT UN A BRASIL                  | 10087001     | 73,04       |
| Paga     |                  | 05/2015      | 28/06/2015 | SF 1 CRAT DAT UN A BRASIL                  | 10087002     | 46,81       |
| Paga     |                  | 05/2015      | 28/06/2015 | SF 1 CRAT DAT UN A BRASIL                  | 10087003     | 70,38       |
| Paga     |                  | 05/2015      | 28/06/2015 | SF 1 CRAT DAT UN A BRASIL                  | 10087004     | 72,44       |
| Paga     |                  | 05/2015      | 28/06/2015 | SF 1 CRAT DAT UN A BRASIL                  | 10087005     | 82,49       |
| Paga     |                  | 05/2015      | 28/06/2015 | SF 1 CRAT DAT UN A BRASIL                  | 10087006     | 178,76      |
| Paga     |                  | 05/2015      | 28/06/2015 | RIO GRANDE DO SUL SECRETARIA DA<br>FAZENDA | 10087007     | 46,81       |
|          |                  |              |            |                                            |              |             |

Após o processamento da pesquisa, o usuário deve clicar em Gerar Relatório relatório no formato .PDF que surgirá automaticamente após o processamento.

se desejar um

|                                  | OVERNO DO EST.<br>PE - FINANÇAS PI<br>F - INTEGRAÇÃO | ADO DO RIO GRANDE DO SUL<br>ÚBLICAS DO ESTADO<br>ESTADO FORNECEDOR | DEI                                         |                          | SONTAS                  |                        |        | Página:<br>Total de Contas:                             | 1 de 1<br>32 |
|----------------------------------|------------------------------------------------------|--------------------------------------------------------------------|---------------------------------------------|--------------------------|-------------------------|------------------------|--------|---------------------------------------------------------|--------------|
| - Carelon                        |                                                      |                                                                    | Gr                                          | uno Situação: Pa         | adas                    |                        |        |                                                         |              |
| ORNECEDOR:                       | CIA ESTADUAI                                         | L DE DISTRIBUICAO DE ENERGIA ELETR                                 | 1                                           | apo ondação. E           | agus                    |                        | CNPJ:  | 08.467.115/0001-00                                      |              |
| COMPETÊNCIA:<br>DATA PAGAMENTO:  | 01/2015<br>06/02/2015                                |                                                                    | 20                                          |                          |                         |                        |        |                                                         |              |
| Contratante:<br>Número:<br>CNPJ: | RIO GRANDE DO SUL<br>3368086<br>87.958.674/0001-81   | . SECRETARIA DA FAZENDA                                            |                                             |                          | Órgã<br>Resp<br>Fone    | o:<br>onsável:<br>:    |        |                                                         |              |
| Medidor<br>2313514               | Data Situação<br>07/02/2015                          | Conta<br>1769481                                                   | Protocolo<br>14/01/2015                     | Vencimento<br>28/01/2015 | Valor Total<br>1.250,02 | Aut. Débito<br>101.363 | 836600 | Código de Barras<br>00012650020006218900249178852301501 | 6000000      |
| 3907515                          | 07/02/2015                                           | 1816201                                                            | 15/01/2015                                  | 28/01/2015               | 11.755,71               | 101.363                | 836800 | 00117155710006218000241605392001501                     | 6000000      |
| Medidor<br>2375400               | Data Situação<br>07/02/2015                          | Conta<br>1638226                                                   | Total: 13.005,73<br>Protocolo<br>15/01/2015 | Vencimento<br>28/01/2015 | Valor Total<br>230,84   | Aut. Débito<br>101.363 | 836300 | Código de Barras<br>00002030840006218500263346402501501 | 6000000      |
| 2440031                          | 07/02/2015                                           | 1638228                                                            | 15/01/2015                                  | 28/01/2015               | 106,58                  | 101.363                | 836900 | 00001606580006218700270573722501501                     | 6000000      |
| 2528119                          | 07/02/2015                                           | 1638231                                                            | 15/01/2015                                  | 28/01/2015               | 612,64                  | 101.363                | 836200 | 00006212640006218100279924542401501                     | 6000000      |
| 2514173                          | 07/02/2015                                           | 1638233                                                            | 15/01/2015                                  | 28/01/2015               | 359,09                  | 101.363                | 836700 | 00003459090006218300281039982001501                     | 6000000      |
| 2549204                          | 07/02/2015                                           | 1638236                                                            | 15/01/2015                                  | 28/01/2015               | 234,58                  | 101.363                | 836700 | 00002634580006218300286834552701501                     | 6000000      |
| 3978465                          | 07/02/2015                                           | 1657250                                                            | 15/01/2015                                  | 28/01/2015               | 327,57                  | 101.363                | 836400 | 00003727570006218300047579712201501                     | 6000000      |
| 3420611                          | 07/02/2015                                           | 1706463                                                            | 15/01/2015                                  | 28/01/2015               | 226,51                  | 101.363                | 836400 | 00002926510006218000455734252601501                     | 6000000      |
| 2223066                          | 07/02/2015                                           | 1720059                                                            | 14/01/2015                                  | 28/01/2015               | 662,73                  | 101.363                | 836800 | 00006662730006218900248153902701501                     | 6000000      |
| 686692                           | 07/02/2015                                           | 1850024                                                            | 15/01/2015                                  | 28/01/2015               | 299,27                  | 101.363                | 836100 | 00002299270006218300145778442701501                     | 6000000      |
| 3832074                          | 07/02/2015                                           | 1850117                                                            | 15/01/2015                                  | 28/01/2015               | 421,10                  | 101.363                | 836400 | 00004521100006218500247590742001501                     | 6000000      |
| 687435                           | 07/02/2015                                           | 1850118                                                            | 15/01/2015                                  | 28/01/2015               | 11.80                   | 101.363                | 836000 | 00000711800006218200247591042401501                     | 6000000      |

## Para extrair um relatório no formato .xls, o usuário deve clicar em Gerar Planilha

| Y  |         | 6. (          | ⇒.     | a .          |              |                  |                 |               |           |            |           |               |            |          |                | Dur          |                 | ONSTOR          |              | CI 160EE00 |                | 7 154-1-   | and corrections |                   | usuu or      | 20401      |               |
|----|---------|---------------|--------|--------------|--------------|------------------|-----------------|---------------|-----------|------------|-----------|---------------|------------|----------|----------------|--------------|-----------------|-----------------|--------------|------------|----------------|------------|-----------------|-------------------|--------------|------------|---------------|
| AR | QUIVO   | PÁGIN4        | A INIC | IAL          | INSE         | RIR              | LAYOUT D        | A PÁGIN       | NA F      | ÓRMULA     | IS D.A    | DOS           | REVISÃ     | D EX     | IBIÇÃO         | PTF          | PERRELC         | ONSPOR          | INEC_EAC     | EL102330.  | 12094234       | 7 [IMOUC   | i de Exibiç     | ao Prote          | giaoj - c.   | cei        |               |
| (  | MOE     | O DE EXI      | BIÇÃ   | O PROT       | EGIDO        | ) Cuida          | do, pois arc    | quivos p      | rovenient | es da Inte | ernet pod | em conte      | r vírus. A | menos c  | lue você j     | precise ed   | itá-los, é      | mais seg        | juro perm    | nanecer no | Modo c         | le Exibiçi | ão Proteg       | ido.              | Habilit      | ar Edição. |               |
| A  | .1      | Ŧ             | 8      | ×            | ~            | fx               | Conta           |               |           |            |           |               |            |          |                |              |                 |                 |              |            |                |            |                 |                   |              |            |               |
|    |         |               |        |              |              |                  |                 |               |           |            |           |               |            |          |                |              |                 |                 |              |            |                |            |                 |                   |              |            |               |
|    |         |               | 10.33  | ~            | D            | n e              |                 | 0             | 10.100    | 10 12      | 10        | 12            | 6.32       | 10.32    | N              | 0            | Ð               | 0               | D            | 0          |                | 10.276     | 1. 32           | 5.07              | V            | V          | 7             |
| 1  | Contr   | D<br>Domnetên | c Unid | ∠<br>ade (Gi | U<br>Tuno Si | ⊏<br>it Situacão | r<br>Vencimento | ن<br>Liberado | ncumento  | quidação   | J         | N<br>nuidacão | L          | a Pagame | N<br>encumento | Uldentificar | P<br>alor Total | u<br>⊌ta Situar | ∺<br>Medidor | Protocolo  | l<br>ão Débito | CNP.I Co   | V<br>r Códiao E | VV<br>Is Número I | ∧<br>L Órgão | Sidla For  | ∠<br>Chave Cc |
| 2  | 008633  | 05/2015       | SFT    | ARFEP        | igas         | Paga             | 28/06/201       | 368,82        | *****     | 0,00       | ******    | 368,82        | 0,00       | 0/07/201 | 83920155       | 15052914     | 368,82          | 1/07/201        | (259214      | 01/06/201  | 8.050,00       | 87.958.6   | 78365000        | (455208           | 14           | CEEE       | 455208 2      |
| 4  | 008634  | 05/2015       | SF T   | ARFEP        | igas         | Paga             | 8/06/2015       | 852,65        | ******    | 0,00       | ******    | 852,65        | 0,00       | 0/07/201 | 84020155       | 15052914     | 852,65          | 1/07/201        | 259216       | 01/06/201  | 00,050,00      | 87.958.6   | 78362000        | (455209           | 14           | CEEE       | 455209 2      |
| 4  | 008700  | 05/2015       | SF 1   | CRAP         | igas         | Paga             | 28/06/2015      | 52,13         | *****     | 0,00       | ******    | 52,13         | 0,00       | 0/07/201 | 90020155       | 15052914     | 52,13           | 1/07/201        | (3126112     | 01/06/201  | 8.050,00       | 87.958.6   | 78361000        | ( 3088491         | . 14         | CEEE       | 3088491       |
| 5  | 008700  | 05/2015       | SF 1   | CRAPs        | igas         | Paga             | 28/06/2015      | 73,04         | ******    | 0,00       | ******    | 73,04         | 0,00       | 0/07/201 | 90120155       | 15052914     | 73,04           | 1/07/201        | (2113084     | 01/06/201  | 8.050,00       | 87.958.6   | 78364000        | ( 3088493         | 3 14         | CEEE       | 3088493       |
| 6  | 008700  | 05/2015       | SF 1   | CRAPs        | igas         | Paga             | 28/06/2015      | 46,81         | ******    | 0,00       | ******    | 46,81         | 0,00       | 0/07/201 | 90220155       | 15052914     | 46,81           | 1/07/201        | 2210366      | 01/06/201  | 8.050,00       | 87.958.6   | 78363000        | ( 3088497         | 14           | CEEE       | 3088497       |
| 7  | 008700  | 05/2015       | SF 1   | CRAPs        | igas         | Paga             | 28/06/2015      | 70,38         | ******    | 0,00       | ******    | 70,38         | 0,00       | 0/07/201 | 90320155       | 15052914     | 70,38           | 1/07/201        | 2211379      | 01/06/201  | 00,020.80      | 87.958.6   | 78366000        | 03088501          | 14           | CEEE       | 3088501       |
| 0  | 0087004 | 05/2015       | SF 1   | CRAPs        | igas         | Paga             | 28/06/2015      | 72,44         | ******    | 0,00       | ******    | 72,44         | 0,00       | 0/07/201 | 90420155       | 15052914     | 72,44           | 1/07/201        | (2405903     | 01/06/201  | 8.050,00       | 87.958.6   | 78362000        | ( 3088507         | 14           | CEEE       | 3088507       |

Para copiar as informações pesquisadas e colar em outros aplicativos, o usuário deve clicar em Copiar Lista, para enviar os dados para a área de transferência e colar em outro aplicativo a exemplo de um aplicativo de texto.

| ■ 🖶 S + 🖉 =<br>ARQUIVO PÁGINA INICIAL | INSERIR DESIGN LAYOUT                                             | Imagens IEF EAD -<br>DA PÁGINA REFERÊNCIA                 | Word<br>S CORRESPONDÊNCIAS       | REVISÃO                   | FERRAJ                            | MENTAS DE IMAGI<br>FORMATAR | EM             |                      |                          |                    |                        |                   |                     |              |
|---------------------------------------|-------------------------------------------------------------------|-----------------------------------------------------------|----------------------------------|---------------------------|-----------------------------------|-----------------------------|----------------|----------------------|--------------------------|--------------------|------------------------|-------------------|---------------------|--------------|
| Colar<br>* Pincel de Formatação       | Calibri (Corp * 11 * A* .<br>N I <u>5</u> * abc x, x <sup>2</sup> | A <sup>*</sup> Aa • ∲ ∷ • ⊡ •<br>• <b>* *</b> • ▲ • ■ ≡ ≡ | '∰•   € € \$1 ¶<br>≡ \$≣• \$2•⊞• | AaBbCcDc Aa<br>TNormal TS | aBbCcDc AaBbC<br>Sem Esp Título 1 | ( AaBbCcE<br>Título 2       | AaBI<br>Titulo | AaBbCcD<br>Subtítulo | AaBbCcDc<br>Ênfase Sutil | AaBbCcDe<br>Ênfase | AaBbCcDx<br>Ênfase Int | AaBbCcDc<br>Forte | AaBbCcDi<br>Citação | AaB<br>Citaç |
| Área de Transferência                 | Fig. Fonte                                                        | Fa                                                        | Parágrafo ra                     | 1 7 1                     | . 8                               | ( 9                         |                | 10                   | E 51                     | tilo               | 12                     | - 13              |                     | 14           |
| [ Exibir Tu<br>Sit                    | udo <u>] Página</u><br>tuação<br>úmero Cont                       | a 1 de 7 Li<br>Compe<br>a Valor T                         | nhas : 200<br>tência Cor<br>otal | )<br>nta                  | Venci                             | ment                        | 0              | Uni                  | idad                     | e Co               | nsun                   | nido              | ra                  |              |
| ੂ Pa                                  | iga 05/20                                                         | )15                                                       | 28/06/20                         | )15                       | SF TA                             | RFE                         |                | 100                  | )863                     | 39                 |                        | 368,8             | 82                  |              |
| Pa                                    | iga 05/20                                                         | )15                                                       | 28/06/20                         | 15                        | SF TA                             | RFE                         |                | 100                  | )863                     | 40                 | :                      | 852,6             | 65                  |              |
| Pa<br>52                              | nga 05/20<br>2,13                                                 | )15                                                       | 28/06/20                         | 15                        | SF 1 (                            | RAT                         | DAT            | UN                   | A BR                     | ASIL               | . :                    | 1008              | 700                 | 0            |

A ferramenta Imprimir envia para impressão as informações restritas ao resultado da pesquisa visualizado na tela do FPE,

FPE-RELCONTAS-Pesquisar\_IN.asp?RND=0,4900934

Página 1 de 1

| Deee                                       | 05/015                                                                    | 20/08/2015                                                     | CE TADEE                                                                                                    |  |  |
|--------------------------------------------|---------------------------------------------------------------------------|----------------------------------------------------------------|----------------------------------------------------------------------------------------------------|--|--|
| Paga                                       | 05/2015                                                                   | 28/00/2015                                                     | SFTARE                                                                                                    |  |  |
| Paga                                       | 05/2015                                                                   | 28/00/2015                                                     | SF LODAT DATUMA PRACE                                                                                                    |  |  |
| Paga                                       | 05/2015                                                                   | 28/06/2015                                                     | SET CRAT DAT UN A BRASIL                                                                                                    |  |  |
| Paga                                       | 05/2015                                                                   | 28/00/2015                                                     | SET CRAT DAT UN A BRASIL                                                                                                    |  |  |
| Paga                                       | 05/2015                                                                   | 28/00/2015                                                     | SET CRAT DAT UN A BRASIL                                                                                                    |  |  |
| Paga                                       | 05/2015                                                                   | 28/00/2015                                                     | SFT CRAT DAT UN A BRASIL                                                                                                    |  |  |
| Paga                                       | 05/2015                                                                   | 28/06/2015                                                     | SF1 CRAT DAT UN A BRASIL                                                                                                    |  |  |
| Paga                                       | 05/2015                                                                   | 28/06/2015                                                     | SF1 CRAT DAT UN A BRASIL                                                                                                    |  |  |
| Paga                                       | 05/2015                                                                   | 28/06/2015                                                     | SF1 CRAI DAT UN A BRASIL                                                                                                    |  |  |
| Paga                                       | 05/2015                                                                   | 28/06/2015                                                     | RIO GRANDE DO SUL SECRETARIA DA<br>FAZENDA                                                                                                    |  |  |
| Paga                                       | 05/2015                                                                   | 28/06/2015                                                     | SF 1 CRAT DAT UN A BRASIL                                                                                                    |  |  |
| Paga                                       | 05/2015                                                                   | 28/06/2015                                                     | SF 1 CRAT DAT UN A BRASIL<br>SF 1 CRAT DAT UN A BRASIL<br>SF 1 CRAT DAT UN A BRASIL                                                                                                    |  |  |
| Paga                                       | 05/2015                                                                   | 28/06/2015                                                     |                                                                                                    |  |  |
| Paga                                       | 05/2015                                                                   | 28/06/2015                                                     |                                                                                                    |  |  |
| Paga                                       | 05/2015                                                                   | 28/06/2015                                                     | SF 1 CRAT DAT UN A BRASIL                                                                                                    |  |  |
| Paga                                       | 05/2015                                                                   | 28/06/2015                                                     | SF 1 CRAT DAT UN A BRASIL                                                                                                    |  |  |
| Paga                                       | 05/2015                                                                   | 28/06/2015                                                     | SF 1 CRAT DAT UN A BRASIL                                                                                                    |  |  |
| Paga                                       | 05/2015                                                                   | 28/06/2015                                                     | SF 1 CRAT DAT UN A BRASIL                                                                                                    |  |  |
| Paga                                       | 05/2015                                                                   | 28/06/2015                                                     | SF 1 CRAT DAT UN A BRASIL                                                                                                    |  |  |
| Paga                                       | 05/2015                                                                   | 28/06/2015                                                     | SF 1 CRAT DAT UN A BRASIL                                                                                                    |  |  |
| Paga                                       | 05/2015                                                                   | 28/06/2015                                                     | SF 1 CRAT DAT UN A BRASIL                                                                                                    |  |  |
| Paga                                       | 05/2015                                                                   | 28/06/2015                                                     | SF 1 CRAT DAT UN A BRASIL                                                                                                    |  |  |
| Paga                                       | 05/2015                                                                   | 28/06/2015                                                     | SF 1 CRAT DAT UN A BRASIL                                                                                                    |  |  |
| Paga                                       | 05/2015                                                                   | 28/06/2015                                                     | SECRETARIA DA FAZENDA DO ESTADO I<br>RGS                                                                                                    |  |  |
| Paga                                       | 06/2015                                                                   | 28/06/2015                                                     | SF EXATORIA E FISC ICM                                                                                                    |  |  |
| Paga                                       | 06/2015                                                                   | 28/06/2015                                                     | SF EXATORIA E FISC ICM                                                                                                    |  |  |
| Paga                                       | 06/2015                                                                   | 28/06/2015                                                     | SF EXATORIA E FISC DO ICM                                                                                                    |  |  |
| Paga                                       | 06/2015                                                                   | 28/06/2015                                                     | SF EXATORIA E FISC DO ICM                                                                                                    |  |  |
| Paga                                       | 06/2015                                                                   | 28/06/2015                                                     | SECRETARIA DA FAZENDA                                                                                                    |  |  |
| Paga                                       | 06/2015                                                                   | 28/06/2015                                                     | SECR FAZENDA LOT EST RS                                                                                                    |  |  |
|                                            | [Exibir Tudo]                                                             | **                                                             |                                                                                                    |  |  |
| Tipo Relatório = "Conta<br>Competência Ano | is Pagas"; Grupo Situação = "Paga<br>o Final = "2015"; Órgão = "14"; Carr | s"; Situação = "Paga";<br>1po destino agrupame<br>P<br>25/08/2 | Sigla Fornecedor = "ceee"; Competência Mês In<br>nto/desdobramento = "Situação, Competência Co<br>'âgina 1 de 7 Linhas de 1 a 30 Linhas : 200<br>015 15:55:06 Fernando Sidarta Bastos dos Sa<br>Topo |  |  |

No menu instalações, o usuário deve preencher os critérios de pesquisa nas aba Gerais e Avançados

, e clicar em \_\_\_\_\_ Gerar Relatório

| Gerais Avançados    |                                                                                            |
|---------------------|--------------------------------------------------------------------------------------------|
| Tipo Relatório      | Instalações                                                                                |
| *Relatório:         | Instalações e Contas                                                                       |
| Instalação          |                                                                                            |
| *Grupo Situação:    | Pendentes<br>Reconhecidas<br>Rejeitadas                                                    |
| *Situação:          | Reconhecida<br>Reconhecida com Ressalva<br>Reconhecida com Ressalva por Alteração no Siste |
| *Sigla Fornecedor:  | ceee                                                                                       |
| Contratante         |                                                                                            |
| Instalações Sem UO: |                                                                                            |
| Órgão:              | 14                                                                                         |
| UO:                 | Q.                                                                                         |
| Centro Custo:       | Q.                                                                                         |
| Tipo Entidade:      |                                                                                            |
| Conta               |                                                                                            |
| *Grupo Situação:    | Atestadas<br>Pagas<br>Pendentes<br>Rejeitadas<br>Substituídas                              |
| *Situação:          | Paga                                                                                       |
| Período             |                                                                                            |
| Competência:        | 01 / 2015 até 08 / 2015                                                                    |
| Vencimento:         | até 12                                                                                     |

Nesse menu é possível gerar o relatório somente em formato .PDF.

| ø                                                          | GOVERNO DO ES<br>FPE - FINANÇAS<br>IEF - INTEGRAÇÂ                       | STADO DO RIO GRANDE<br>PÚBLICAS DO ESTADO<br>ÃO ESTADO FORNECEDO                                            | DO SUL<br>DR<br>RELA                  | ATÓRIO<br>Grupo S                                                                          | D DE<br>tuaçã                                                                                                    | INSTA<br>o Instala                              | LAÇÕES E CC<br>ação: Reconhecid                           | NTAS<br>as               |                               | Página:<br>Total de Instalações:<br>Total de Contas:       | 1 de 28<br>52<br>323 |
|------------------------------------------------------------|--------------------------------------------------------------------------|----------------------------------------------------------------------------------------------------|---------------------------------------|--------------------------------------------------------------------------------------------|----------------------------------------------------------------------------------------------------|-------------------------------------------------|-----------------------------------------------------------|--------------------------|-------------------------------|------------------------------------------------------------|----------------------|
| ORNECE                                                     | DOR: CIA ESTADUAL                                                        | DE DISTRIBUICAO DE ENERG                                                                                    | IA ELETR                              |                                                                                            |                                                                                                    |                                                 |                                                           |                          | CNPJ:                         | 08.467.115/0001-00                                         |                      |
| Contratante:<br>Número:<br>CNPJ:<br>Fone:                  | RIO GRANDE DO SUL SECRETARIA DA FAZENDA<br>3368086<br>87.958.674/0001-81 |                                                                                                    | E<br>N<br>C                           | Endereço: RUA SIQUEIRA CAMPOS 1044 BI: B 518<br>Municipio: PORTO ALEGRE<br>CEP: 90.010-001 |                                                                                                    |                                                 |                                                           |                          | Órgão:<br>UO:<br>Responsável: | 14 SECRETARIA DA FAZENDA<br>14.04 SUBSEC. RECEITA ESTADUAL |                      |
| SITUAÇÃO                                                   | RECONHECIDA                                                              |                                                                                                    | 50.0                                  |                                                                                            |                                                                                                    |                                                 |                                                           |                          |                               |                                                            |                      |
| Unidade Con<br>Número:<br>Medidor:<br>Contrato:<br>Motivo: | nsumidora: ESCR D/<br>1457784<br>686692<br>0<br>Valor Cor                | A FAZENDA ESTADUAL<br>Isumo Unitário: 0.3300000 Valor                                                       | E<br>N<br>V<br>D<br>Consumo Unitário: | Endereço:<br>Aunicípio:<br>/alor Cons.<br>Data Situaçã<br>0.3200000                        | Unit.:<br>o:<br>Valor Cor                                                                                                    | GUAIBA<br>0,530000<br>21/01/201-<br>nsumo Unité | AURO AZAMBUJA 155<br>0<br>4<br>irio: 0.3900000 Valor Con: | sumo Unitário: 0.4300000 | Valor Consumo Un              | itário: 0.4500000                                          |                      |
| Situação                                                   |                                                                          | Conta                                                                                                    | Protocolo                             | C                                                                                          | ompetêr                                                                                                    | icia                                            | Vencimento                                                | Valor Total              |                               |                                                            |                      |
| Pagas<br>Motivo:                                           | Atualização automática.                                                  | 10348322                                                                                                    | 09/06/2015                            |                                                                                            | 06/2015                                                                                                    |                                                 | 28/06/2015                                                | 143.12                   |                               |                                                            |                      |
| Pagas<br>Motivo:                                           | Atualização automática.                                                  | 12164709                                                                                                    | 08/07/2015                            |                                                                                            | 07/2015                                                                                                    |                                                 | 28/07/2015                                                | 142.80                   |                               |                                                            |                      |
| Pagas<br>Motivo:                                           | Atualização automática.                                                  | 1850024                                                                                                    | 15/01/2015                            |                                                                                            | 01/2015                                                                                                    |                                                 | 28/01/2015                                                | 299,27                   |                               |                                                            |                      |
| Pagas<br>Motivo:                                           | Atualização automática.                                                  | 3543084                                                                                                    | 09/02/2015                            |                                                                                            | 02/2015                                                                                                    |                                                 | 28/03/2015                                                | 256.48                   |                               |                                                            |                      |
| Pagas<br>Motivo:                                           | Atualização automática.                                                  | 5449948                                                                                                    | 09/03/2015                            |                                                                                            | 03/2015                                                                                                    |                                                 | 28/03/2015                                                | 259.23                   |                               |                                                            |                      |
| Pagas<br>Motivo:                                           | Atualização automática.                                                  | 7085940                                                                                                    | 09/04/2015                            |                                                                                            | 04/2015                                                                                                    |                                                 | 28/05/2015                                                | 317.16                   |                               |                                                            |                      |
| Pagas<br>Motivo:                                           | Atualização automática.                                                  |                                                                                                    |                                       | 05/2015 28/05/2015 204.05                                                                  |                                                                                                    |                                                 |                                                           |                          |                               |                                                            |                      |
| Unidade Cor<br>Número:<br>Medidor:<br>Contrato:            | nsumidora: SF SIQUI<br>2416053<br>3907515<br>0<br>Valor Cor              | midora: SF SIGUEIRA CAMPOS Endereço:<br>2416053 Município:<br>3907515 Valor Cons. Unit.<br>0 Data Situação: |                                       | Unit.:<br>o:                                                                               | RUA SIQUEIRA CAMPOS 1044<br>PORTO ALEGRE<br>10.0500000<br>1301/2014<br>Comuno Linitário n. 300000 Valor Consumo Linitário: n.4300000 Valor Consumo |                                                 |                                                           |                          | itário: 0.450000              |                                                            |                      |
| MOTIVO:                                                    | val01 C01                                                                | Conto                                                                                                    | Destana'                              | 0.3200000                                                                                  |                                                                                                    |                                                 | Vancingente                                               | Value Tet."              | valor consumo on              | nano. 0.4300000                                            |                      |
| Situação<br>Pagas<br>Motivo:                               | Atualização automática.                                                  | 10314629                                                                                                    | 09/06/2015                            | (                                                                                          | 06/201                                                                                                    | 5<br>5                                          | 28/06/2015                                                | valor Total<br>13.936.16 |                               |                                                            |                      |
| Pagas                                                      | Atualização automático                                                   | 12131053                                                                                                    | 08/07/2015                            |                                                                                            | 07/201                                                                                                    | 5                                               | 28/07/2015                                                | 13.324.58                |                               |                                                            |                      |

## 7. PERGUNTAS FREQUENTES - FAQ

#### 1- Problema: recebi a conta física mas não encontrei no IEF:

#### Possíveis Soluções:

- pesquisar demais situações do Grupo Situação "Pendentes" e "Substituída" para certificar se a conta não foi recebida com alguma inconsistência ou ocorreu uma substituição.

- pesquisar situações do Grupo Situação "Atestadas" ou "Pagas" para certificar se já não ocorreu o ateste, liquidação ou pagamento da conta.

- solicitar ao administrador acesso ao perfil necessário para visualização e ateste de contas.

- observar se é uma fatura do tipo "conta final", tendo em vista que os fornecedores ainda não enviam esse tipo de conta para o IEF. Nesse caso utilizar a funcionalidade do cadastro manual.

- não se tratando de nenhum dos casos anteriores, solicitar ao administrador (<u>dti.cage@sefaz.rs.gov.br</u>) que providencie a inclusão da fatura no sistema, enviando cópia digitalizada.

2- Problema: a conta física está correta, mas no sistema está na situação "Dados Inconsistentes" e não consigo atestar.

#### Possíveis Soluções:

- Verificar, no campo observação da conta, se o motivo da inconsistência é "Instalação não Reconhecida" e solicitar a um reconhecedor responsável o reconhecimento da instalação.

- Não se tratando de "Instalação não Reconhecida", a critério do atestador, pode utilizar a funcionalidade "Solicitar Autorização Acesso".

3- Problema: recebi uma fatura com cobrança em desacordo com o consumido e/ou contratado.

Solução: Rejeitar a conta no sistema IEF e contestar a conta perante o fornecedor.

4- Problema: recebi uma fatura referente a uma instalação que não pertence ao meu Órgão ou não foi contratada.

Solução: rejeitar a conta por cobrança de serviço indevido e rejeitar a instalação por não pertencer ao Estado ou ao Órgão/Entidade.

5- Problema: recebi uma conta que não é de água ou energia, no entanto o fornecedor está cadastrado no IEF e não consigo cadastrar o documento na execução da despesa.

Solução: solicitar ao administrador (<u>dti.cage@sefaz.rs.gov.br</u>) a liberação para o cadastramento e ateste com cópia da fatura em anexo.

6- Problema: quero reconhecer uma instalação e não localizei meu centro de custo na lista.

Solução: solicitar a inclusão do Centro de Custo para a Divisão de Informações Estratégicas da CAGE (<u>custos@sefaz.rs.gov.br</u>) informando endereço completo e setor RH

7- Problema: tento incluir uma conta manualmente e o sistema apresenta a mensagem Autorização CNPJ-Segmento Inexistente ou inativa para CNPJ informado.

Solução: solicitar ao administrador (dti.cage@sefaz.rs.gov.br) para que cadastre o CNPJ Segmento do fornecedor. No e-mail anexar a fatura, o CNPJ do pagador e do fornecedor e a UO responsável pelo pagamento da conta.

8- Problema: tento incluir um responsável para o ateste de uma instalação ou serviço e o sistema exibe a mensagem "Responsável não possui permissão na UO" ou "Usuário sem permissão para alteração na UO"

Solução: para que se consiga o cadastro na aba Responsáveis, será necessário entrar em contato com a unidade responsável pelos acessos para que seja incluída permissão tanto no menu Administração Sistema > Autorização Usuário quanto no Execução Despesa > Documento Credor > Autorização Atestador. A UO a ser inserida na permissão deve ser a utilizada pela Unidade Consumidora.

No menu Execução Despesa > Pessoa > Pessoa, é preciso que os dados de organização e e-mail estejam preenchidos.

A listagem de servidores autorizados a proceder a solicitação de acesso de cada órgão pode ser encontrada no arquivo Relação de Usuários Autorizados por Órgão da *url* https://cage.fazenda.rs.gov.br/conteudo/7525/controle-de-acessos